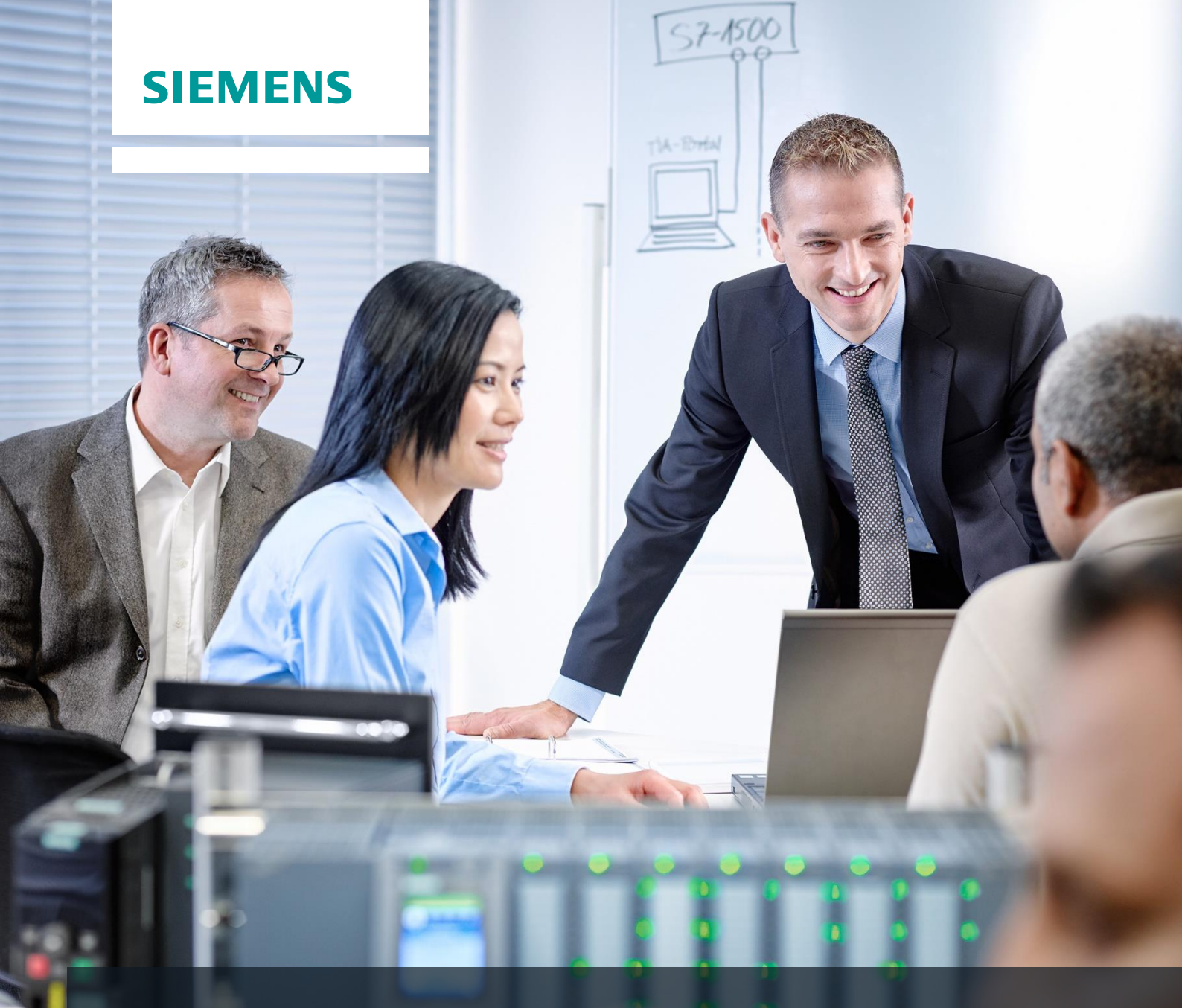

# SCE Lehrunterlagen

Siemens Automation Cooperates with Education | 05/2016

# Zusätzliche Module 900-011 LOGO! 0BA8 Startup

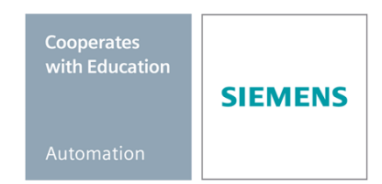

Frei verwendbar für Bildungs- / F&E-Einrichtungen. © Siemens AG 2016. Alle Rechte vorbehalten.

#### Passende SCE Trainer Pakete zu diesen Lehrunterlagen

#### LOGO! Steuerungen

- LOGO! 8 12/24V ETHERNET 6er Set Bestellnr.: 6ED1057-3SA20-0YA1
- LOGO! 8 230V ETHERNET 6er Set Bestellnr.: 6ED1057-3SA20-0YB1

Bitte beachten Sie, dass diese Trainer Pakete ggf. durch Nachfolge-Pakete ersetzt werden. Eine Übersicht über die aktuell verfügbaren SCE Pakete finden Sie unter: <u>siemens.de/sce/tp</u>

#### Fortbildungen

Für regionale Siemens SCE Fortbildungen kontaktieren Sie Ihren regionalen SCE Kontaktpartner siemens.de/sce/contact

#### Weitere Informationen rund um SCE

siemens.de/sce

#### Verwendungshinweis

Die SCE Lehrunterlage für die durchgängige Automatisierungslösung Totally Integrated Automation (TIA) wurde für das Programm "Siemens Automation Cooperates with Education (SCE)" speziell zu Ausbildungszwecken für öffentliche Bildungs- und F&E-Einrichtungen erstellt. Die Siemens AG übernimmt bezüglich des Inhalts keine Gewähr.

Diese Unterlage darf nur für die Erstausbildung an Siemens Produkten/Systemen verwendet werden. D.h. sie kann ganz oder teilweise kopiert und an die Auszubildenden zur Nutzung im Rahmen deren Ausbildung ausgehändigt werden. Die Weitergabe sowie Vervielfältigung dieser Unterlage und Mitteilung ihres Inhalts ist innerhalb öffentlicher Aus- und Weiterbildungsstätten für Zwecke der Ausbildung gestattet.

Ausnahmen bedürfen der schriftlichen Genehmigung durch den Siemens AG Ansprechpartner: Herr Roland Scheuerer <u>roland.scheuerer@siemens.com</u>.

Zuwiderhandlungen verpflichten zu Schadensersatz. Alle Rechte auch der Übersetzung sind vorbehalten, insbesondere für den Fall der Patentierung oder GM-Eintragung.

Der Einsatz für Industriekunden-Kurse ist explizit nicht erlaubt. Einer kommerziellen Nutzung der Unterlagen stimmen wir nicht zu.

Wir danken der Fa. Michael Dziallas Engineering und allen weiteren Beteiligten für die Unterstützung bei der Erstellung dieser SCE Lehrunterlage.

# INHALTSVERZEICHNIS

| 1 |    | Ziels | stellu | ng                                                                      | . 5 |
|---|----|-------|--------|-------------------------------------------------------------------------|-----|
| 2 |    | Vora  | ausse  | etzung                                                                  | . 5 |
| 3 |    | Theo  | orie   |                                                                         | . 5 |
|   | 3. | 1     | Hinv   | veise zum Einsatz von LOGO! 0BA8                                        | . 5 |
|   | 3. | 2     | IP A   | dresse der LOGO! 0BA8 einstellen                                        | . 6 |
|   | 3. | 3     | LOG    | SO!Soft Comfort V8.0                                                    | . 6 |
|   |    | 3.3.1 | 1      | Programmieroberfläche                                                   | . 7 |
|   |    | 3.3.2 | 2      | Projektoberfläche                                                       | . 8 |
| 4 |    | Aufg  | jabe:  | Werktorsteuerung mit LOGO! 0BA8                                         | . 9 |
| 5 |    | Plan  | ung.   |                                                                         | . 9 |
|   | 5. | 1     | Tecł   | hnologieschema                                                          | 10  |
|   | 5. | 2     | Bele   | egungstabelle                                                           | 11  |
| 6 |    | Stru  | kturie | erte Schritt-für-Schritt-Anleitung                                      | 12  |
|   | 6. | 1     | LOG    | GO!Soft Comfort V8.0 starten und LOGO! 0BA8 hinzufügen                  | 12  |
|   | 6. | 2     | LOG    | SO! 0BA8 Einstellungen                                                  | 14  |
|   | 6. | 3     | Anso   | chlussnamen eingeben                                                    | 16  |
|   | 6. | 4     | Prog   | gramm im Diagramm-Editor eingeben                                       | 17  |
|   |    | 6.4.1 | 1      | Blöcke einfügen                                                         | 17  |
|   |    | 6.4.2 | 2      | Blöcke ausrichten                                                       | 18  |
|   |    | 6.4.3 | 3      | Parameter einstellen                                                    | 21  |
|   |    | 6.4.4 | 1      | Blöcke verbinden                                                        | 23  |
|   |    | 6.4.5 | 5      | Fertigen Schaltplan der Werktorsteuerung als Netzwerk Projekt speichern | 23  |
|   | 6. | 5     | Sim    | ulation der Schaltung                                                   | 24  |
|   | 6. | 6     | Gete   | estetes Programm in die LOGO! übertragen                                | 26  |
|   | 6. | 7     | Onli   | ne-Test                                                                 | 27  |
|   | 6. | 8     | Che    | ckliste                                                                 | 28  |
| 7 |    | Aufg  | jabe:  | Meldetext                                                               | 29  |
|   | 7. | 1     | Aufg   | gabenstellung                                                           | 29  |
|   | 7. | 2     | Melo   | detexte einfügen                                                        | 29  |

#### SCE Lehrunterlage | Zusätzliches Modul 900-011, Edition 05/2016 | Digital Factory, DF FA

|   | 7.3  | Meldetext eingeben                              | . 30 |
|---|------|-------------------------------------------------|------|
|   | 7.4  | Hintergrundbeleuchtung des Meldetextes vorgeben | . 32 |
|   | 7.5  | Simulation der Meldetexte                       | . 33 |
|   | 7.6  | Online-Test der Meldetexte                      | . 34 |
|   | 7.7  | Checkliste "Meldetext"                          | . 35 |
| 8 | Melo | detexte über einen Webbrowser anzeigen          | . 36 |
|   | 8.1  | Webserver in der LOGO! aktivieren               | . 36 |
|   | 8.2  | LOGO! im Webbrowser                             | . 39 |
| 9 | Wei  | terführende Information                         | . 41 |

# 1 Zielstellung

Das Modul SCE\_DE\_900-011 stellt einen Schnelleinstieg in die Handhabung der LOGO! Logikmodule 0BA8 und in die Programmierung mit der Software LOGO!Soft Comfort V8.0 dar.

# 2 Voraussetzung

Sie benötigen keine Voraussetzungen aus anderen Kapiteln zum erfolgreichen Abschließen dieses Kapitels.

# 3 Theorie

# 3.1 Hinweise zum Einsatz von LOGO! 0BA8

#### LOGO! ist das universelle Logikmodul von Siemens.

In LOGO! ist eine Steuerung mit Bedien- und Anzeigeeinheit integriert. Mit der Bedien- und Anzeigeeinheit von LOGO! können Sie Programme erstellen, editieren und Systemfunktionen bedienen.

Über die Ethernet-Schnittstelle oder über ein PC-Kabel können externe Programme von einem Programm-Modul mit der Programmiersoftware LOGO!Soft Comfort eingelesen werden. Mit LOGO!Soft Comfort können Sie außer der Programmerstellung auch eine Simulation Ihrer Schaltung am Computer durchführen oder Übersichtspläne auf einem Drucker ausgeben.

Fertige praxisübliche Basisfunktionen z.B. für verzögertes Einschalten bzw. Ausschalten und Stromstoßrelais, Zeitschaltuhr, binäre Merker sowie Ein- und Ausgänge sind, je nach Gerätetyp, bereits in den LOGO! Logikmodulen enthalten.

#### Mit LOGO! lösen Sie Aufgaben wie:

- in der Haus- und Installationstechnik (z.B. Treppenhausbeleuchtung, Außenlicht, Markisen, Rollladen, Schaufensterbeleuchtung u.v.m.),
- im Schaltschrankbau und im Maschinen- und Apparatebau (z.B. Torsteuerungen, Lüftungsanlagen, Brauchwasserpumpen u.v.m.).

Weiterhin kann LOGO! für Spezialsteuerungen zur Signalvorverarbeitung eingesetzt werden.

Durch die Anbindung an das AS-Interface ist die Verwendung als dezentrale Peripherie mit eigener Intelligenz vor Ort für die Steuerung von Maschinen und Prozessen möglich. Dadurch können Steuerungsaufgaben im LOGO! Logikmodul durchgeführt werden, um so die Master-Steuerung zu entlasten.

Für Serienanwendungen im Kleinmaschinen- und Apparatebau, im Schaltschrankbau und Installationsbereich gibt es spezielle Varianten ohne Bedieneinheit. Diese müssen anschließend über ein Programm-Modul oder über die PC-Software LOGO!Soft Comfort geladen werden.

### 3.2 IP Adresse der LOGO! 0BA8 einstellen

Navigieren Sie im Stopp-Modus der LOGO! 0BA8 zum Menüpunkt **Netzwerk**. Hier finden Sie die Einstellungen der IP-Adresse, der Subnetzmaske und des Gateways. **Mit Cursor** ► oder der **OK-Taste** gelangen Sie in den **Editier-Modus der Netzwerkeinstellungen**. Vergeben Sie die Netzwerkeinstellungen entsprechend den Vorgaben Ihres Netzadministrators.

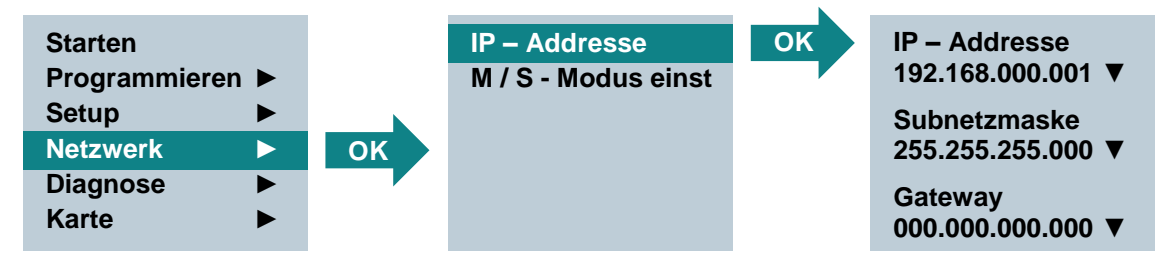

#### Hinweis:

In den Zeilen mit den Symbolen ► oder ▼ kann auch über die Cursor-Tasten navigiert werden.

# 3.3 LOGO!Soft Comfort V8.0

Die Software stellt eine völlig neue Bedienoberfläche mit folgenden Funktionen bereit:

- Konsistente Applikationsmenüanzeige
- Neues Arbeitskonzept auf Basis von Netzwerkprojekten
- Geteilte Anzeige für Diagramm-Modus und Netzwerk-Modus
- Geteilte Anzeige f
  ür Symbolleiste "Standard" in der allgemeinen Softwareoberfl
  äche, Symbolleiste "Werkzeug" wird im Diagramm-Modus, Symbolleiste "Netzwerk" im Projekt-Modus angezeigt
- Anzeige in geteilten Fenstern mit Fokus-Umschaltung und Drag-&-Drop-Fähigkeit
- Arbeit an einem Netzwerkprojekt ermöglicht Speichern, Laden, Erstellen und Schließen des Netzwerkprojekts
- Neue Einstellungen für die Zugriffskontrolle für den Online-Zugriff mit verschiedenen Zugriffsmöglichkeiten
- Möglichkeit zum Herstellen von Verbindungen durch Konfiguration von NI und NQ Funktionsblöcken
- Neue grafische Referenz für den Funktionsblock im Parameterfeld in FBD-Schaltplänen
- Möglichkeit zum Konfigurieren der Bildschirmanzeige für Meldungen, Startbild und Merker mit 4 Zeilen für LOGO! Geräte vor 0BA8 und 6 Zeilen für LOGO! Geräte ab 0BA8
- Erweiterte Systemsicherheit durch Einstellung von Benutzerpasswörtern und Zugriffsebenen über die Einstellungen der Zugriffskontrolle

#### 3.3.1 Programmieroberfläche

Der Programmiermodus in LOGO!Soft Comfort startet mit einem leeren Diagramm.

Der größte Teil des Bildschirms wird dabei von der Oberfläche für die Schaltplanerstellung eingenommen, der sogenannten Programmieroberfläche. Auf dieser Programmieroberfläche werden die Symbole und Verknüpfungen des Schaltprogramms angeordnet.

Um auch bei umfangreicheren Schaltprogrammen den Überblick nicht zu verlieren, sind unten und rechts von der Programmieroberfläche Bildlaufleisten angeordnet, mit denen das Schaltprogramm in der Horizontalen und in der Vertikalen verschoben werden kann.

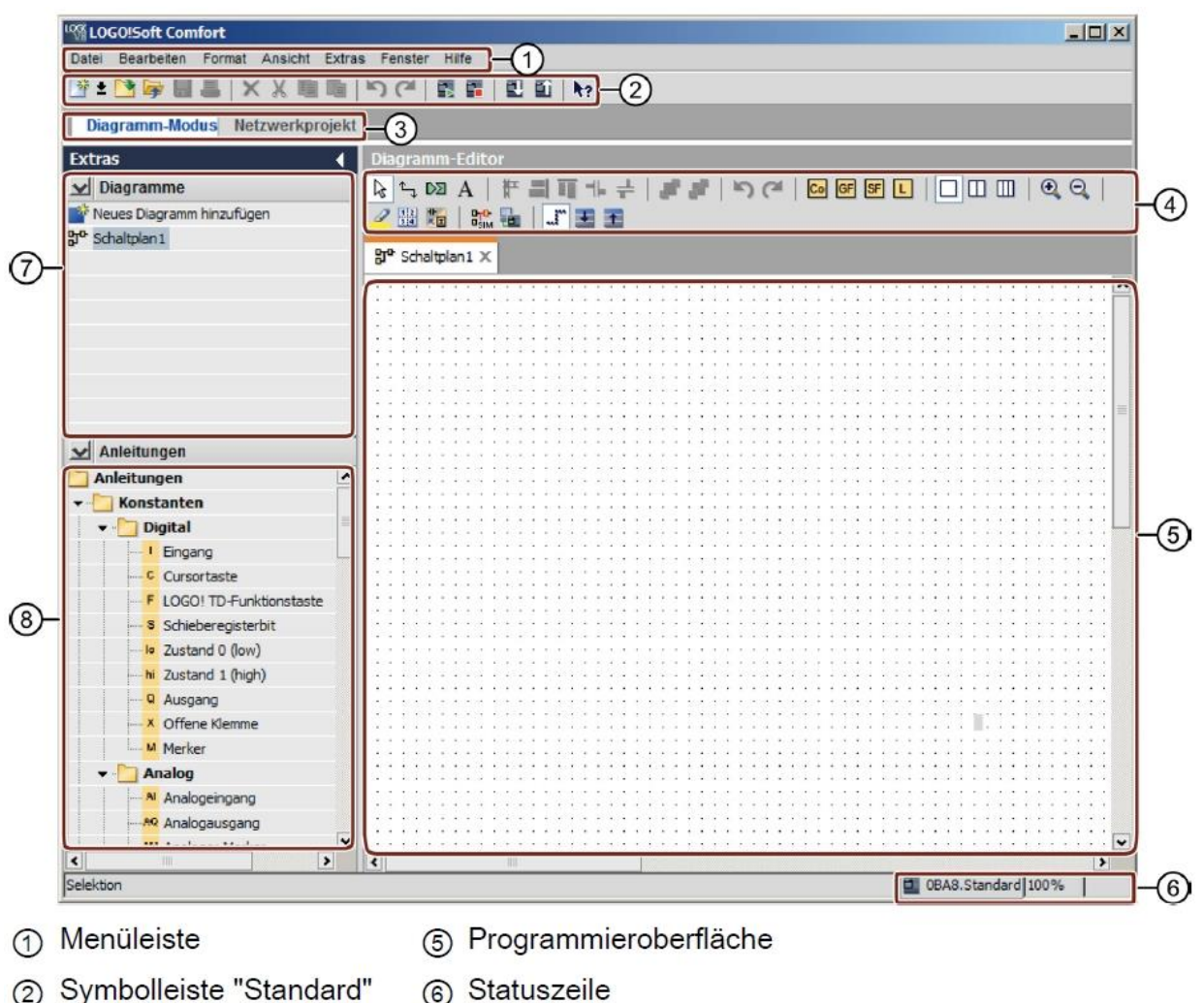

- ③ Modusleiste
- 6 Statuszeile
- ⑦ Diagrammbaum
- (4) Symbolleiste "Werkzeug"
- (8) Operationsbaum

#### 3.3.2 Projektoberfläche

LOGO!Soft Comfort zeigt in der Projektoberfläche eine Netzwerkansicht mit den Geräten und Netzwerkverbindungen an.

Nachdem Sie ein "Neues Gerät hinzufügen" angewählt haben, erscheint das Diagramm-Editor-Fenster.

In einem Netzwerkprojekt können nur noch LOGO! Geräte ab 0BA7 programmiert werden.

Der Diagramm-Editor zeigt die Programmblöcke und Verknüpfungen des Schaltprogramms an. Das Schaltprogramm ist zunächst leer.

Um auch bei umfangreicheren Schaltprojekten und -programmen den Überblick nicht zu verlieren, sind unten und rechts in der Netzwerkansicht und Programmieroberfläche Bildlaufleisten angeordnet, mit denen das Schaltprogramm horizontal und vertikal verschoben werden kann.

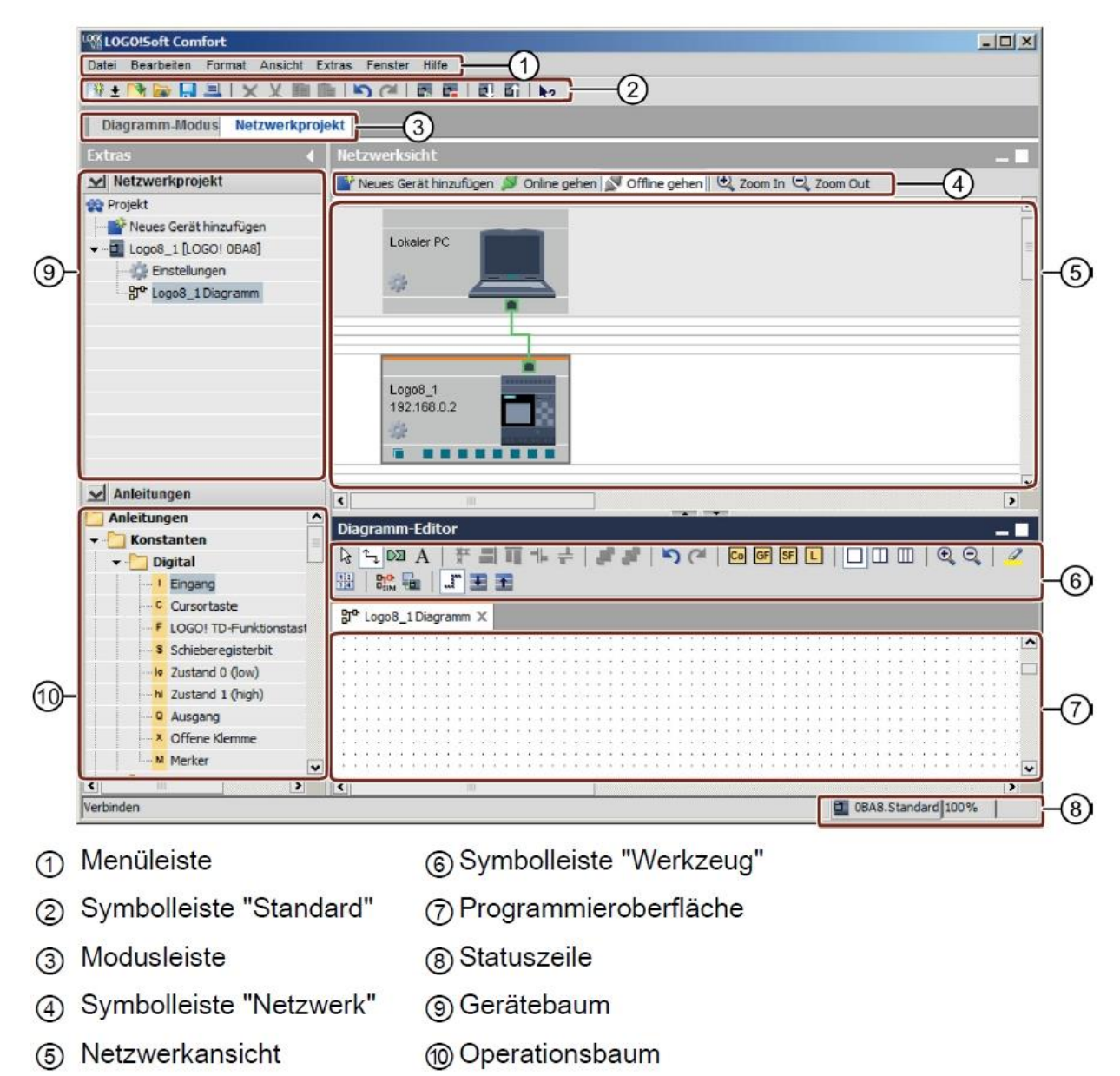

# 4 Aufgabe: Werktorsteuerung mit LOGO! 0BA8

Die Zufahrt zu einem Firmengelände ist in vielen Fällen über verschiedene Stellen möglich. Bei jeder Zufahrt muss sichergestellt sein, dass ein Öffnen und Schließen über Tasten direkt am Tor oder über Zugseile vom Fahrzeug aus möglich ist.

# 5 Planung

Für die Steuerung wird eine LOGO! OBA8 eingesetzt.

Das Tor wird mittels eines Zugseilschalters geöffnet bzw. geschlossen. Dabei wird es ganz geöffnet bzw. ganz geschlossen.

Zusätzlich kann jedes Tor vor Ort per Taster im Tippbetrieb geöffnet und geschlossen werden.

Eine Blinkleuchte ist 5 Sekunden vor Beginn und während der Fahrt des Tores eingeschaltet.

Durch eine Sicherheitsdruckleiste wird sichergestellt, dass beim Schließen des Tores keine Personen verletzt oder Sachen eingeklemmt und beschädigt werden.

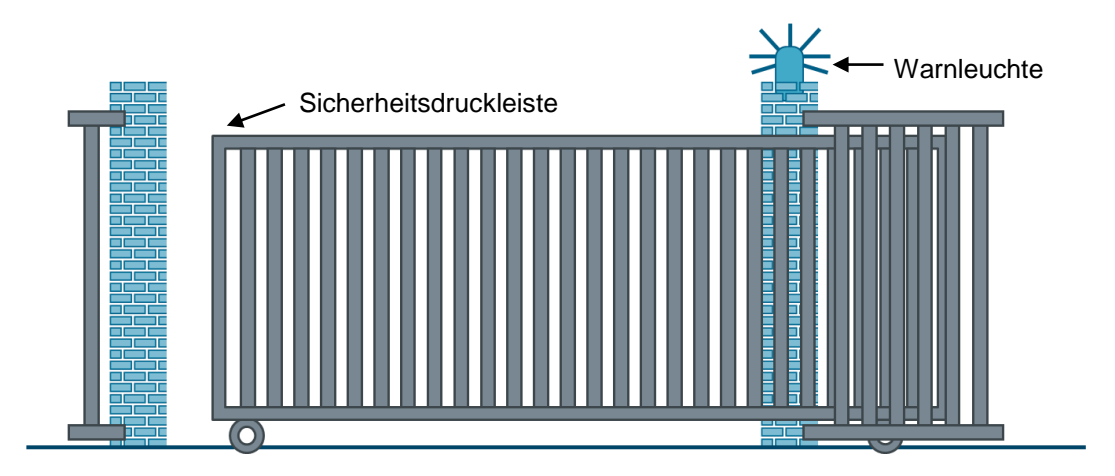

# 5.1 Technologieschema

Hier sehen Sie das Technologieschema mit der Verdrahtung zur Aufgabenstellung.

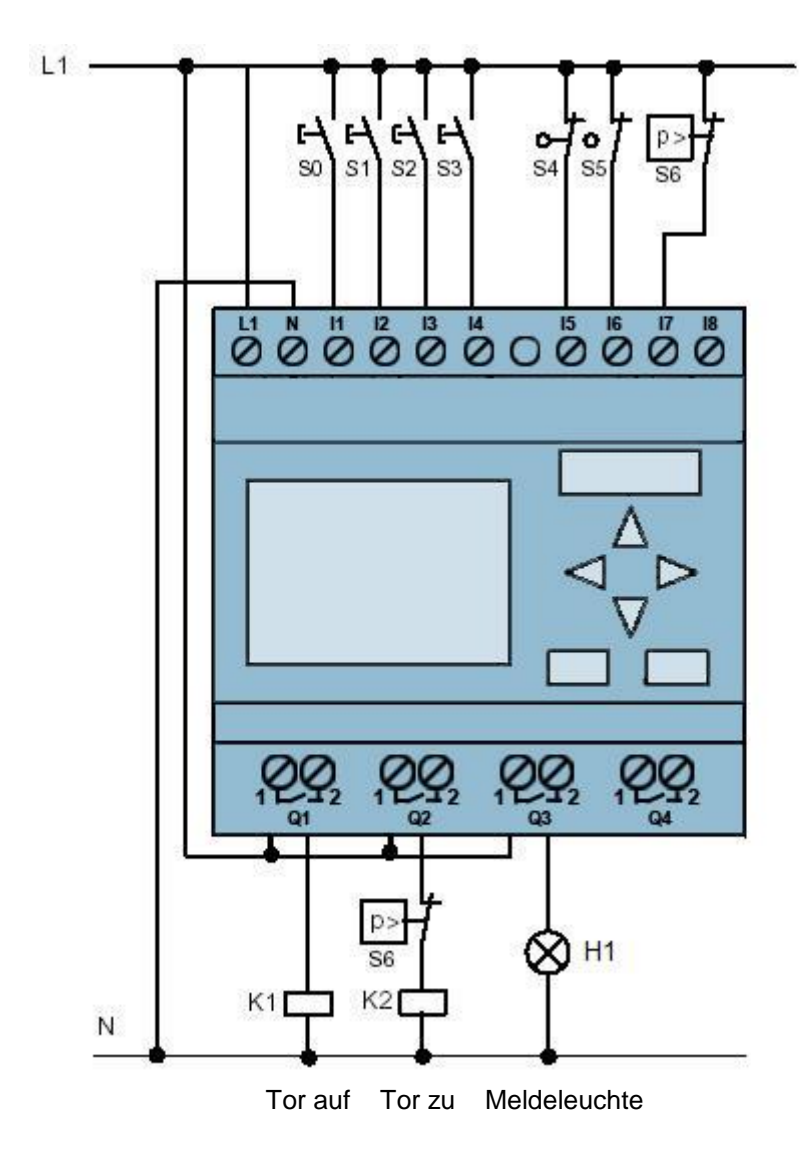

Abbildung 1: Technologieschema

### 5.2 Belegungstabelle

Die folgenden Signale werden bei dieser Aufgabe benötigt.

| DE | Kennzeichnung | Funktion                          | NC/NO |
|----|---------------|-----------------------------------|-------|
| 11 | -S0           | Zugschalter TOR-AUF               | NO    |
| 12 | -S1           | Zugschalter TOR-ZU                | NO    |
| 13 | -S2           | Taster TOR-HAND-AUF               | NO    |
| 14 | -S3           | Taster TOR-HAND-ZU                | NO    |
| 15 | -S4           | Positionsschalter TOR GEÖFFNET    | NC    |
| 16 | -S5           | Positionsschalter TOR GESCHLOSSEN | NC    |
| 17 | -S6           | Sicherheitsdruckleiste            | NC    |

| DA | Kennzeichnung | Funktion              |  |
|----|---------------|-----------------------|--|
| Q1 | -K1           | Hauptschütz Öffnen    |  |
| Q1 | -K2           | Hauptschütz Schließen |  |
| Q3 | -H1           | Meldeleuchte          |  |

DA

А

**Digitaler Ausgang** 

Ausgang

#### Legende zur Belegungsliste

| DE | Digitaler | Eingang |
|----|-----------|---------|
|----|-----------|---------|

- E Eingang
- NC Normally Closed (Öffner)
- NO Normally Open (Schließer)

# 6 Strukturierte Schritt-für-Schritt-Anleitung

Im Folgenden finden Sie eine Anleitung wie Sie die Planung umsetzen können. Sollten Sie schon bereits entsprechende Vorkenntnisse haben, so reichen Ihnen die nummerierten Schritte zur Bearbeitung aus. Ansonsten folgen Sie einfach den folgenden bebilderten Schritten der Anleitung.

# 6.1 LOGO!Soft Comfort V8.0 starten und LOGO! 0BA8 hinzufügen

 $\rightarrow$  Starten Sie die Software LOGO!Soft Comfort V8.0.

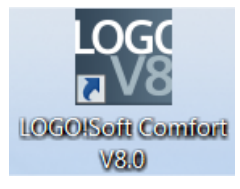

→ Die Software LOGO!Soft Comfort wird im Diagramm-Modus geöffnet.

| K LOGO!Soft Comfort                   |                 |               |               |          |       |          |           |         |                 | x        |
|---------------------------------------|-----------------|---------------|---------------|----------|-------|----------|-----------|---------|-----------------|----------|
| Datei Bearbeiten Format Ansicht Extra | is Fenster Hilf | fe            |               |          |       |          |           |         |                 |          |
| 📑 ± 📑 🥪 🖬 🎩 🗆 🗙 🐚 🛙                   | <b>『</b> うる     | R R R 6       | N?            |          |       |          |           |         |                 |          |
| Diagramm-Modus Netzwerkproj           | ekt             |               |               |          |       |          |           |         |                 |          |
| Extras                                | •               | Diagramm-Edit | or            |          |       |          |           |         |                 |          |
| V Diagramme                           |                 |               | を創業化          |          | 10 CH | Co GF SF |           | 2 11 15 | 👷 🖬 🖉 ∓         | <b>F</b> |
| Neues Diagramm hinzufügen             |                 |               | N and all the |          |       |          |           |         |                 |          |
| 맛 <sup>o</sup> Schaltplan1            |                 | Schaltplan1 × |               |          |       |          |           |         |                 |          |
|                                       |                 |               |               |          |       |          |           |         |                 | <b>.</b> |
| ✓ Anleitungen                         |                 |               |               |          |       |          |           |         |                 |          |
| C Anleitungen                         | ^               |               |               |          |       |          |           |         |                 | :        |
| 👻 🛅 Konstanten                        | -               |               |               |          |       |          |           |         |                 |          |
| 🝷 🛅 Digital                           |                 |               |               |          |       |          |           |         |                 | :        |
| Eingang                               |                 |               |               |          |       |          |           |         |                 |          |
| Cursortaste                           |                 |               |               |          |       |          |           |         |                 | :        |
| F LOGO! TD-Funktionstaste             |                 |               |               |          |       |          |           |         |                 |          |
| Schieberegisterbit                    |                 |               |               |          |       |          |           |         |                 | :        |
| Zustand 0 (low)                       |                 |               |               |          |       |          |           |         |                 |          |
| hi Zustand 1 (high)                   |                 |               |               |          |       |          |           | <br>    |                 |          |
| Ausgang                               |                 |               |               |          |       |          |           |         |                 | 1        |
| Coffene Klemme                        |                 |               |               |          |       |          |           | <br>    |                 |          |
| Merker                                |                 |               |               |          |       |          |           |         |                 |          |
| 👻 🦳 Analog                            | •               |               |               | 21112111 |       |          | 111111111 |         |                 |          |
| •                                     | >               | <             |               | II .     |       |          |           |         |                 | >        |
| Selektion                             |                 |               |               |          |       |          |           | DBA:    | B.Standard 100% |          |

 $\rightarrow$  Klicken Sie auf die Registerkarte Netzwerkprojekt.

| Kogo!Soft Comfort                                  |                                                                              |              |
|----------------------------------------------------|------------------------------------------------------------------------------|--------------|
| Datei Bearbeiten Format Ansicht Extras Fenster Hil | le                                                                           |              |
| 📑 ± 📑 📴 🎩 🛛 🗙 🗏 🏙 💼 🛛 (ベ                           | 🖩 📾 🗐 🌆 🖬 h?                                                                 |              |
| Diagramm-Modus Netzwerkprojekt                     |                                                                              |              |
| Extras                                             | Netzwerksicht                                                                | — <b>—</b> — |
| ✓ Netzwerkprojekt                                  | 📑 Neues Gerät hinzufügen 🚿 Online gehen 🚿 Offline gehen 🍳 Zoom In 🔍 Zoom Out |              |
| 😵 Projekt                                          |                                                                              | <u>^</u>     |
|                                                    | Lokaier PC                                                                   |              |
| ✓ Anleitungen                                      |                                                                              |              |
|                                                    |                                                                              | >            |
|                                                    | Diagramm-Editor                                                              |              |
|                                                    |                                                                              |              |
|                                                    |                                                                              | 100%         |

- → Klicken Sie in der Netzwerksicht auf Neues Gerät hinzufügen.
- $\rightarrow$  Wählen Sie in der Geräteauswahl die LOGO! 0BA8 aus.
- $\rightarrow$  Geben Sie unter Konfiguration die Netzwerk-Einstellungen ein.
- $\rightarrow$  Bestätigen Sie ihre Auswahl mit OK.

| K LOGO!Soft Comfort                                                                                                    |                                                                                                    |
|----------------------------------------------------------------------------------------------------|----------------------------------------------------------------------------------------------------|
| Datel Bearbeiten Format Ansicht Extras Fenster Hilf                                                                                                    |                                                                                                    |
| 🗄 🗄 📴 昌昌 🛛 🗶 胤 聰 🗎 🍽 (つ) (ペ )                                                                                                    | 1 🖩   🗉 🖬   ky                                                                                                    |
| Diagramm-Modus Netzwerkprojekt                                                                                                    |                                                                                                    |
| Extras                                                                                                    | Netzwerksicht                                                                                                    |
| ✓ Netzwerkprojekt                                                                                                    | 📑 Neues Gerät hinzufügen 🔎 Online gehen 🛒 Offline gehen 🍳 Zoom In 🔍 Zoom Out                                          |
| nojekt                                                                                                    |                                                                                                    |
| i - 📫 Yeues Gerät hinzufügen                                                                                                    | Lokaler PC                                                                                                    |
| Geräteauswahl                                                                                                    |                                                                                                    |
| Anleitungen     Anleitungen     Logol 08A7     Gool 08A7     Gool 08A7     Gool 08A7     Gool 08A7     Sr-kompatibles G     SimaticPanel     Gool 08A7     Gool 08A7     Gool 08A7     Logol 08A7     Logol 08A7     Logol 08A7     Logol 08A7     Siaa     Logol 08A7     Siaa | Konfiguration<br>Gerätename: Logo8_1<br>it<br>IP-Adresse: 192168. 0. 1<br>Subnetzmaske: 2552555.0<br>Standard-Gateway |

# 6.2 LOGO! 0BA8 Einstellungen

→ Öffnen Sie die LOGO! Einstellungen durch Doppelklicken auf Einstellungen.

| K LOGO!Soft Comfort                              |                          |                             | 2 |
|--------------------------------------------------|--------------------------|-----------------------------|---|
| Datei Bearbeiten Format Ansicht Extras Fenster I | Hilfe                    |                             |   |
| う C* 🏙 🐰 🗙 📕 📲 📲 🗐 C*                            | LOGO! Einstellungen      |                             |   |
| Diagramm-Modus Netzwerkprojekt                   | Offline-Einstellungen On | line-Einstellungen          |   |
| Extras                                           | Hardwaretyn              | Namenseinstellungen         |   |
| V Netzwerkprojekt                                | I/O-Einstellungen        | Gerätename: Logo8 1         |   |
| 🙀 Projekt                                        | I/O-Namen                | Programmame                 | ^ |
| Neues Gerät hinzufügen                           | Programm-Passwort        |                             |   |
| - I Logo8_1 [LOGO! 0BA8]                         | Einschalten              |                             | - |
| Einstellungen                                    | Meldungstext             | IP-Einstellungen            |   |
| Logo8_1 Diagramm                                 | Weitere Informationen    | IP-Adresse: 192.168. 0. 1   | H |
|                                                  | Statistik                | Subnet/maske: 255 255 255 0 |   |
|                                                  | Kommentar                | Otenderd Orlenen            |   |
|                                                  |                          | Standard-Gateway            |   |
|                                                  |                          |                             |   |
|                                                  |                          |                             |   |
|                                                  |                          |                             |   |
|                                                  |                          |                             |   |
|                                                  | _                        |                             |   |
| ✓ Anleitungen                                    |                          |                             | ~ |
| C Anleitungen                                    |                          | 8                           |   |
| ▼ Constanten                                     |                          |                             |   |
| ▼ Digital                                        |                          |                             |   |
| Eingang                                          |                          |                             |   |
| Cursortaste                                      |                          |                             |   |
|                                                  |                          |                             |   |
| Schieberegisterbit                               |                          |                             | ~ |
| Zustand 0 (low)                                  |                          |                             |   |
| Line Line Line Line Line Line Line Line          |                          |                             |   |
| Ausgang                                          |                          |                             |   |
| Offene Klemme                                    |                          |                             |   |
| M Marker                                         |                          |                             |   |
| Merke                                            |                          |                             | ~ |

→ Hier können alle Offline-/Online-Einstellungen der LOGO! 0BA8 editiert werden.

| Offline-Einstellungen | Online-Einstellu | ingen                     |   |                  |         |   |
|-----------------------|------------------|---------------------------|---|------------------|---------|---|
| Allgemein             |                  |                           |   |                  |         |   |
| Hardwaretyp           | Hardwaretyp      |                           |   |                  |         |   |
| I/O-Einstellungen     | Тур:             | 0BA8.Standard             |   |                  |         | - |
| I/O-Namen             |                  |                           |   |                  |         |   |
| Programm-Passw        | 10               | Anleitungen/Zeichen:      |   | Maximale Ressou  | Ircon:  |   |
| Einschalten           | ſ                |                           |   | Maximale (Cessor | ilicen. |   |
| Meldungstext          |                  | Konstanten/Klemmen        | ^ | Name             | Menge   |   |
| Weitere Informatio    |                  | Eingang                   |   | Funktionsblöcke  | 400     | ^ |
| Statistik             |                  | Netzwerkeingang           |   | REM              | 250     |   |
| Kommentar             |                  | -Analoger Netzwerkeingang | = | Digitaleingänge  | 24      |   |
|                       |                  | Cursortaste               |   | Digitalausgänge  | 20      |   |
|                       |                  | LOGO! TD-Funktionstaste   |   | Merker           | 64      |   |
|                       |                  | Schieberegisterbit        |   | Analogeingänge   | 8       |   |
|                       |                  | Analogeingang             |   | Textbox          | 50      |   |
|                       |                  | Ausgang                   |   | Textinhalt       | 50      | = |
|                       |                  | Analogausgang             |   | Analogausgänge   | 8       |   |
|                       |                  | Offene Klemme             |   | Programmzeile    | 8500    |   |
|                       |                  | Netzwerkausgang           |   | Blocknamen       | 100     |   |
|                       |                  | Analoger Netzwerkausgang  |   | Analoge Merker   | 64      |   |
|                       |                  | Merker                    |   | Cursortasten     | 4       |   |
|                       |                  | Analoger Merker           |   | Schieberegister  | 4       |   |
|                       |                  | -Zustand 1 (high)         |   | Schieberegister  | . 32    |   |
|                       |                  | Zustand 0 (low)           |   | Offene Klemme    | 64      |   |
|                       |                  | 🛅 Grundfunktionen         |   | LOGO! TD-Funk    | . 4     |   |
|                       |                  | AND                       |   | Netzwerkeingä    | 64      |   |
|                       |                  | AND (Flanke)              |   | Analoge Netzw    | 32      |   |
|                       |                  | NAND                      |   | UDF-Typen        | 16      |   |
|                       |                  | NAND (Flanke)             | • | UDF-Instanzen    | 64      |   |
|                       |                  | •                         | > | Data Log         | 1       | ~ |

 $\rightarrow$  I/O-Einstellungen zur Konfiguration der Analogklemmen.

| Offline-Einstellungen | Online-Einstellungen                                                                                                    | ř.                                                                                                    |                                                                          |  |
|-----------------------|----------------------------------------------------------------------------------------------------|----------------------------------------------------------------------------------------------------|--------------------------------------------------------------------------|--|
| Allgemein             |                                                                                                    |                                                                                                    |                                                                          |  |
| Hardwaretyp           | Verhalten der Analoga                                                                                                    | usgänge in STOP                                                                                                    |                                                                          |  |
| I/O-Einstellungen     | 🔽 Alle Ausgäng                                                                                                    | e behalten den letzten Wert                                                                                                    | bei                                                                      |  |
| I/O-Namen             |                                                                                                    | Wertebereichstyp                                                                                                    | Wert in Betriebsart STOP                                                 |  |
| Programm-Passw        | AQ1                                                                                                    | 0-20mA/0-10V -                                                                                                    | 0.00                                                                     |  |
| Einschalten           | 402                                                                                                    | 0.20m4 (0.10)/                                                                                                    | 0.00                                                                     |  |
| Meldungstext          | AUZ                                                                                                    | 0-20MA70-10V +                                                                                                    | 0,00 -                                                                   |  |
| Weitere Informatio    | AQ3                                                                                                    | 0-20mA/0-10V 👻                                                                                                    | 0,00                                                                     |  |
| Statistik             | AQ4                                                                                                    | 0-20mA/0-10V 👻                                                                                                    | 0,00                                                                     |  |
| Kommentar             | AQ5                                                                                                    | 0-20mA/0-10V 👻                                                                                                    | 0,00                                                                     |  |
|                       | AQ6                                                                                                    | 0-20mA/0-10V 👻                                                                                                    | 0,00 *                                                                   |  |
|                       | AQ7                                                                                                    | 0-20mA/0-10V 👻                                                                                                    | 0,00                                                                     |  |
|                       | AQ8                                                                                                    | 0-20mA/0-10V 👻                                                                                                    | 0,00                                                                     |  |
|                       | Position AI3 und AI4 ei<br>Wenn 4 AI in LOGO!<br>Für die Kompatibilitä<br>© 0 AI aktivieren<br>Keine AI für Ihr<br>© 2 AI aktivieren | nstellen<br>unterstützt werden, wollen S<br>t mit älteren Geräten wähler<br>1<br>Schaltprogramm verfügbar.<br>1                                                   | ie 2 Al oder 4 Al aktivieren?<br>I Sie 2 Al.                             |  |
|                       | Nur Al1 und Al2<br>können im Scha                                                                                                    | zu Eingangsklemmen I7 un<br>altprogramm verwendet werd<br>n<br>I Eingangsklemmen I7 und I<br>ndung in Ihrem Schaltprogra<br>us können Al3 und Al4 zu Eir<br>rden. | d 18<br>Jen.<br>8 stehen<br>mm zur Verfügung.<br>ngangsklemmen 11 und 12 |  |

 $\rightarrow$  I/O-Namen zum Bezeichnen der Ein- und Ausgangsklemmen

| on the Enotoniangen of | into Entotonangon |      |   |                  |      |   |
|------------------------|-------------------|------|---|------------------|------|---|
| Allgemein              | 10 No.            |      |   |                  |      |   |
| Hardwaretyp            | I/O-Namen         |      |   |                  |      |   |
| I/O-Einstellungen      | I/O-Namen         |      |   |                  |      |   |
| I/O-Namen              | Eingangsklemmen:  | Name |   | Ausgangsklemmen: | Name |   |
| Programm-Passwort      | 11                |      | ^ | Q1               |      | 2 |
| Einschalten            | 12                |      |   | Q2               |      |   |
| Meldungstext           | 13                |      | = | Q3               |      | 1 |
| Weitere Informationen  | 14                |      |   | Q4               |      |   |
| Statistik              | 15                |      |   | Q5               |      |   |
| Kommentar              | 16                |      |   | Q6               |      |   |
|                        | 17                |      |   | Q7               |      |   |
|                        | 18                |      |   | Q8               |      |   |
|                        | 19                |      |   | Q9               |      |   |
|                        | 110               |      |   | Q10              |      |   |
|                        | 111               |      |   | Q11              |      |   |
|                        | 112               |      |   | Q12              |      |   |
|                        | 113               |      |   | Q13              |      |   |
|                        | 114               |      |   | Q14              |      |   |
|                        | 115               |      |   | Q15              |      |   |
|                        | 116               |      |   | Q16              |      |   |
|                        | 117               |      |   | Q17              |      |   |
|                        | 118               |      |   | Q18              |      |   |
|                        | 119               |      |   | Q19              |      |   |
|                        | 120               |      |   | Q20              |      |   |
|                        | 121               |      |   | AQ1              |      |   |
|                        | 122               |      | ~ | A02              |      | • |

 $\rightarrow$  Schließen Sie das Fenster der LOGO! Einstellungen mit OK.

### 6.3 Anschlussnamen eingeben

→ Das Fenster I/O-Namen (Anschlussnamen) kann man auch über das Menü Bearbeiten aufrufen.

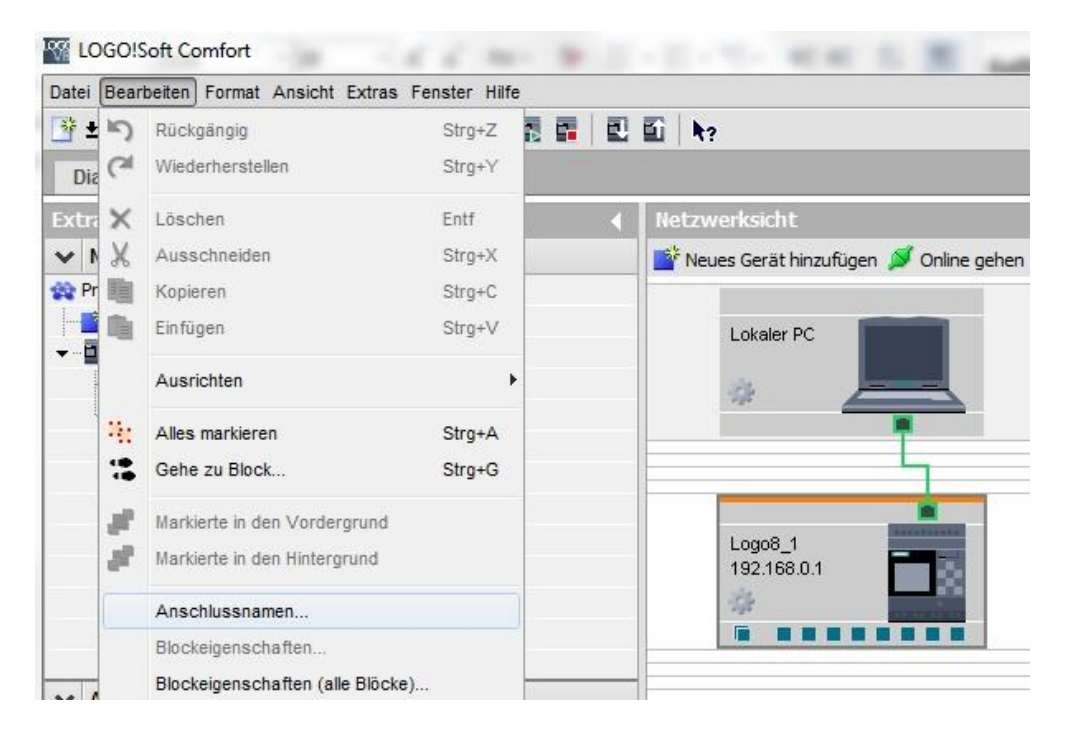

→ Geben Sie die Anschlussnamen der Werktorsteuerung ein und schließen Sie das Fenster mit OK.

| Eingangsklemmen: | Name                     |   | Ausgangsklemmen: | Name                 |   |
|------------------|--------------------------|---|------------------|----------------------|---|
| 11               | Zugschalter Tor auf NO   | ^ | Q1               | Schütz Tor öffnen    | ^ |
| 12               | Zugschalter Tor zu NO    |   | Q2               | Schütz Tor schließen | - |
| 13               | Tor von Hand auf NO      |   | Q3               | Meldeleuchte         | - |
| 14               | Tor von Hand zu NO       |   | Q4               |                      | - |
| 15               | Tor ist ganz geöffnet NC |   | Q5               |                      |   |
| 16               | Tor ist ganz geschlossen |   | Q6               |                      |   |
| 17               | Sicherheitsleiste NC     | 1 | Q7               |                      |   |
| 18               |                          |   | Q8               |                      |   |
| 19               |                          |   | Q9               |                      |   |
| 110              |                          |   | Q10              |                      |   |
| 111              |                          |   | Q11              |                      |   |
| 112              |                          |   | Q12              |                      |   |
| 113              |                          |   | Q13              |                      |   |
| 114              |                          |   | Q14              |                      |   |
| 115              |                          |   | Q15              |                      |   |
| 116              |                          |   | Q16              |                      |   |
| 117              |                          |   | Q17              |                      |   |
| 118              |                          |   | Q18              |                      |   |
| 119              |                          |   | Q19              |                      |   |
| 120              |                          |   | Q20              |                      |   |
| 121              |                          |   | AQ1              |                      |   |
| 122              |                          | ~ | A02              |                      | * |

# 6.4 Programm im Diagramm-Editor eingeben

### 6.4.1 Blöcke einfügen

→ Minimieren Sie die Netzwerksicht. Ändern Sie durch Umbenennen (rechtsklicken) den Namen des Diagrammes auf Werktorsteuerung.

| M LOGO!Soft Comfort                   |        |                                           | 2         |      |       | -      |           |      |   | ¥ 1                  | 1 |     |     |
|---------------------------------------|--------|-------------------------------------------|-----------|------|-------|--------|-----------|------|---|----------------------|---|-----|-----|
| Datei Bearbeiten Format Ar            | nsicht | Extras Fenster Hilfe                      |           |      |       |        |           |      |   |                      |   |     |     |
| 📑 ± 📑 🥪 🔒 📕 🗙                         | Ж      | 冒雪してる                                     |           | 1 k? | 1     |        |           |      |   |                      |   |     |     |
| Diagramm-Modus Net                    | zwei   | rkprojekt                                 |           |      |       |        |           |      |   |                      |   |     |     |
| Extras                                |        | Netzwerksie                               | ht        |      |       |        |           |      |   |                      |   |     | e 🗖 |
| ✓ Netzwerkprojekt                     |        | Diagramm-                                 | ditor     |      |       |        |           | •    | • |                      |   |     | - 7 |
| 🙀 Projekt<br>🍟 Neues Gerät hinzufüge  | n      |                                           | A   ₩ ≣   |      | +   J | ີ∦¦າງ( | 24   Co G | SF L |   | ,   <mark>2</mark> 🎚 |   | L I | 1   |
| Logo8_1 [LOGO! 0BA8     Einstellungen | ]      | प्त <sup>o</sup> Werktors                 | euerung X |      |       |        |           |      |   | <br>                 |   |     |     |
| ~~ār Wentorsteberuna                  | XIII   | Öffnen<br>Ausschneiden Strg+)<br>Kopieren | (<br>     |      |       |        |           |      |   |                      |   |     |     |
|                                       | ×      | Löschen Entf<br>Umbenennen                |           |      |       |        |           |      |   |                      |   |     |     |

→ Ziehen Sie nun 7 Eingänge in die Programmieroberfläche und platzieren Sie diese Eingänge von oben nach unten in folgender Reihenfolge **I1, I3, I5, I2, I4, I6** und **I7**.

| Extras 4                           | Netzwerksicht                                                                                                    | 5 🗌 |
|------------------------------------|----------------------------------------------------------------------------------------------------|-----|
| ✓ Netzwerkprojekt                  | Diagramm-Editor                                                                                                    | - 8 |
| 🙀 Projekt                          |                                                                                                    |     |
| - Preues Gerät hinzufügen          |                                                                                                    |     |
|                                    | ₿ <sup>®</sup> Werktorsteuerung ×                                                                                                    |     |
| - 🎇 Einstellungen                  |                                                                                                    | 🖍   |
| ି ସି <sup>ଦ</sup> Werktorsteuerung | If @ugschalter Tor aut.ND)         Image: state of the state of the state of t |     |
|                                    | IS (Torist ganz geöffnet NC)                                                                                                    |     |
| ✓ Anleitungen                      |                                                                                                    |     |
| Anleitungen                        |                                                                                                    |     |
| - Konstanten                       |                                                                                                    | 11  |
| ▼ Digital /                        |                                                                                                    |     |
| Eingang                            | .I6.(Torist ganz geschlossen NC)                                                                                                    | ::  |
| Cursortaste                        |                                                                                                    |     |
| Schiebeneristechit                 |                                                                                                    | ÷ • |
| a Scheberegisterbit                | J7. (Sicherheitsleiste NC)                                                                                                    |     |
| hi Zustand 1 (binh)                |                                                                                                    | ÷ i |
|                                    |                                                                                                    | 100 |
| X Offene Klemme                    |                                                                                                    |     |
| M Marker                           |                                                                                                    |     |
| - C Analog                         |                                                                                                    | 11  |
|                                    |                                                                                                    |     |
|                                    |                                                                                                    | 11  |
| All Analoger Merker                |                                                                                                    |     |
| - Netzwerk                         |                                                                                                    | ::  |
| + Netzwerkeingang                  |                                                                                                    |     |
| Analoger Netzwerkeingar            |                                                                                                    |     |
| <                                  |                                                                                                    | >   |

#### 6.4.2 Blöcke ausrichten

- → Markieren Sie die eingefügten Eingänge per Strg+Mausklick.
- → Klicken Sie auf die Schaltfläche Vertikal ausrichten.

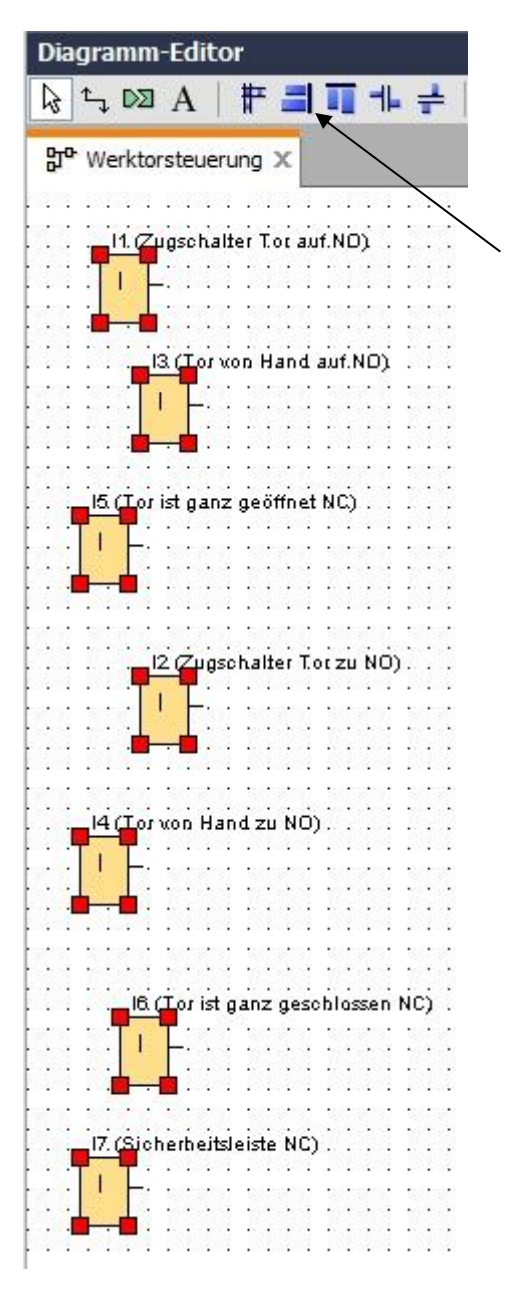

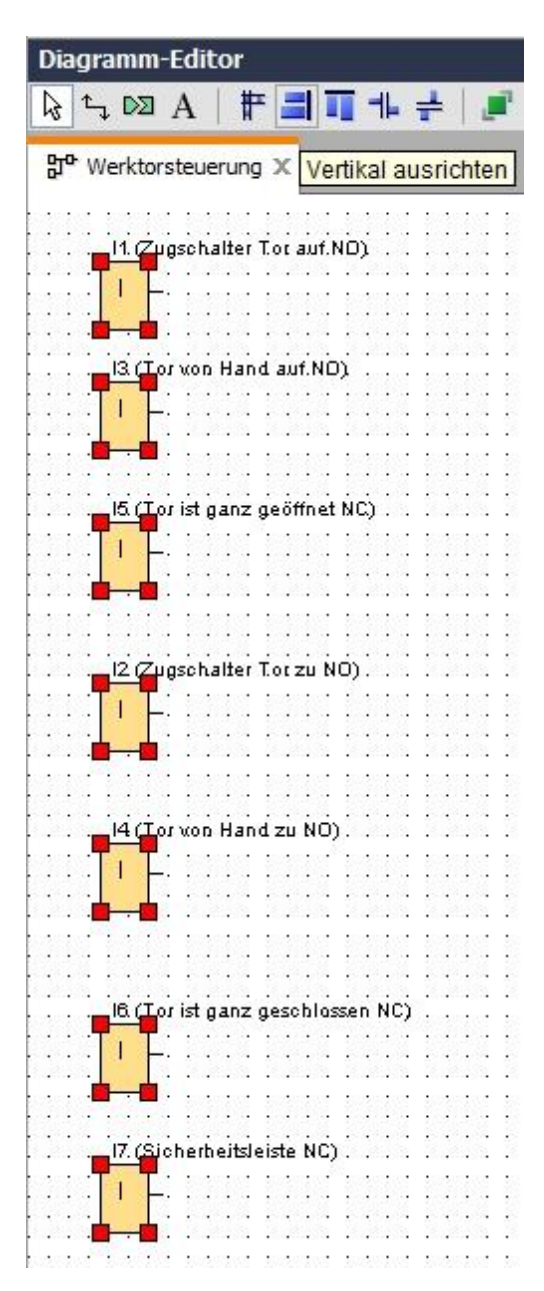

- → Klicken Sie auf die Schaltfläche Platz vertikal verteilen und geben Sie 50 als Abstandswert ein.
- $\rightarrow$  Bestätigen Sie mit **OK**.

| Diagramm-Editor                                          | a                       |
|----------------------------------------------------------|-------------------------|
| 🗟 ू ⋈ A   # 🗐 👖 🕂 🚽 🖉 💕 🥍 🌀 @ ☞ ☞ 🗉 🗌                    | 🏽 💷   🍳 🔍 💆 🔡 🔚 🔛 🗶 🗐 🖉 |
|                                                          |                         |
|                                                          |                         |
|                                                          | ·····                   |
|                                                          |                         |
|                                                          |                         |
| Abstände                                                 |                         |
|                                                          |                         |
| Abstände                                                 |                         |
| Abstand: 50 🖨 🚹                                          |                         |
| Als Standard verwenden                                   |                         |
|                                                          |                         |
| 15 (Lor ist ganz geöffnet NC) .                          |                         |
| OK Abbrechen                                             |                         |
|                                                          |                         |
|                                                          |                         |
|                                                          |                         |
|                                                          |                         |
| ·····                                                    |                         |
| · · · · · · · · · · · · · · · · · · ·                    |                         |
|                                                          |                         |
| 4 (Tor won Hand zu NO)                                   |                         |
|                                                          |                         |
| · · · · · · · · · · · · · · · · · · ·                    |                         |
|                                                          |                         |
|                                                          |                         |
| 6 (Tor ist ganz geschlossen NC)                          |                         |
| · · · · · · · · · · · · · · · · · · ·                    |                         |
| <b></b>                                                  |                         |
|                                                          |                         |
|                                                          |                         |
|                                                          |                         |
| · · · · <b>■→■</b> · · · · · · · · · · · · · · · · · · · |                         |
|                                                          |                         |
|                                                          |                         |
|                                                          |                         |
|                                                          |                         |
| <                                                        |                         |
|                                                          |                         |

- → Ziehen Sie die Ausgänge Q1, Q2 und Q3 in die Programmieroberfläche.
- → Markieren Sie die eingefügten Ausgänge per **Strg+Mausklick**.
- → Klicken Sie auf die Schaltfläche Vertikal ausrichten.
- → Klicken Sie auf die Schaltfläche Platz vertikal verteilen.
- $\rightarrow$  Geben Sie **200** als Abstandswert ein.
- → Bestätigen Sie mit OK.

| V Netzwerkprojekt           |                                                                    |
|-----------------------------|--------------------------------------------------------------------|
| 🚸 Projekt                   | Diagramm-Editor _ 6                                                |
| Neues Gerät hinzuftigen     | 🗟 🔄 🖾 A   # 🗐 🖬 🖶 ≓ 🔎 # 🐉 🏷 (*   🙆 🕼 🖻 🗉 🗋   🗆 💷 🔍 🔍 🖉 💆 🏭 🎎 🕍 🎜 🛣 |
|                             | Pro Washteerbaum on Y                                              |
| Finstellungen               | pi verkorseverong A                                                |
| -gro Werktorsteuerung       | 11.(20gschalter Tot auf ND)                                        |
|                             | Abstände                                                           |
|                             | Abstand: 200 + 1<br>Abstandard verwenden                           |
|                             |                                                                    |
|                             | 12 (Zugschalter Torzu NO).<br>1                                    |
| Anleitungen                 |                                                                    |
| - Kenstanten                |                                                                    |
|                             |                                                                    |
|                             | .14(1 orvio Hand zu NU).                                           |
|                             |                                                                    |
| Cursortaste                 |                                                                    |
|                             |                                                                    |
| Schieberegisterbit          | (Could a new approblement MC)                                      |
| 2ustand 0 (low)             | no.( o is gaiz geomosenine)                                        |
| hi Zustand 1 (high)         |                                                                    |
| Ausgang                     |                                                                    |
| Offene Klemme               |                                                                    |
| Merker                      | 17 (Sinherbeitsleiste NC)                                          |
| ▼ ☐ Analog                  |                                                                    |
| Al Analogeingang            |                                                                    |
| Analogausgang               |                                                                    |
| Analoger Merker             |                                                                    |
| ▼ Detzwerk                  |                                                                    |
|                             |                                                                    |
| 👬 Analoger Netzwerkeingar 🗸 |                                                                    |
| <                           |                                                                    |

#### 6.4.3 Parameter einstellen

- $\rightarrow$  Ziehen Sie eine Einschaltverzögerung vor den Ausgang **Q1.**
- → Doppelklicken Sie auf den B001 (Einschaltverzögerung) und stellen Sie die Zeit auf 5 Sekunden ein.

| Diagramm-Editor                   |                                                           |
|-----------------------------------|-----------------------------------------------------------|
| ▶ ▷ A   # # # # + / #             | s"   "> ("   Go Gf BF L   🗆 💷   🔍 🔍   🖉 🔢   🏭 🐜   🚛 🗷 🗮 🔳 |
| 뮰 <sup>a</sup> Werktorsteuerung 🗙 |                                                           |
| . I1 (Zugschalter Tor auf.ND)     | B001<br>Q1 (Schütz Tot öffnen).                           |
|                                   | Rem = off<br>05:00s+                                      |
|                                   | neter Kommentar                                           |
| Para                              | meter Blockname:                                          |
| I2 (Zugschalter Tot zu NÖ)        | Einschaltverzögerung<br>5 ☆ 0 : 0 ☆ 0 Sekunden (s:1/ ↓    |
|                                   | re Remanenz Schutz aktiv                                  |
|                                   | OK Abbrechen Hilfe                                        |

→ Über Schaltflächen können die Blockfunktionen in der Programmieroberfläche eingeblendet werden.

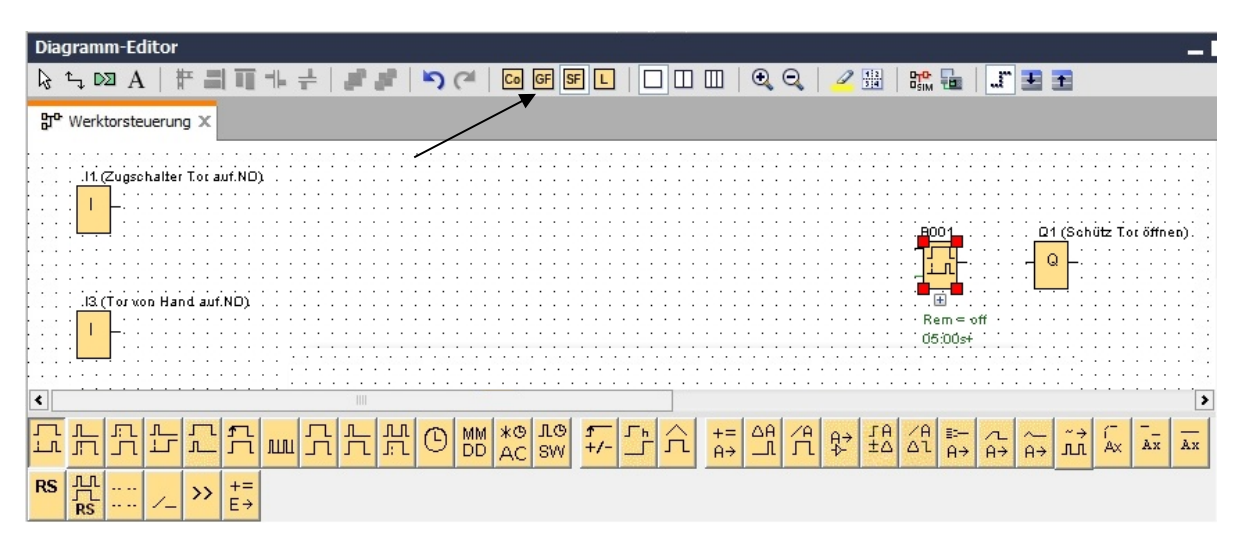

→ Platzieren Sie die restlichen Blöcke B002 bis B016 und stellen Sie bei B007 und B016 die Zeiten ein.

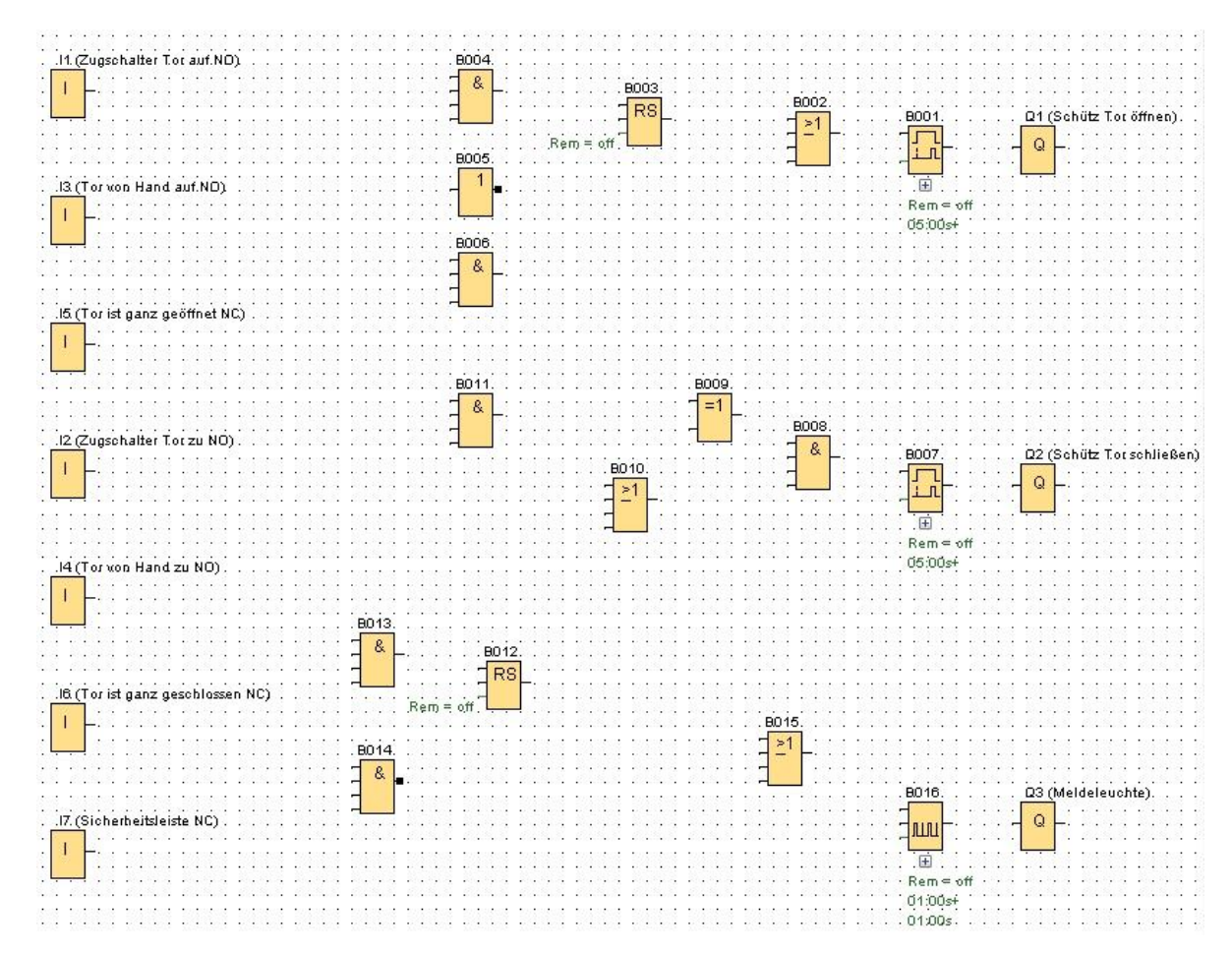

#### 6.4.4 Blöcke verbinden

→ Um die Schaltung komplett zu machen, müssen die einzelnen Blöcke noch untereinander verbunden werden. Dazu wählen Sie in der Symbolleiste Werkzeug das

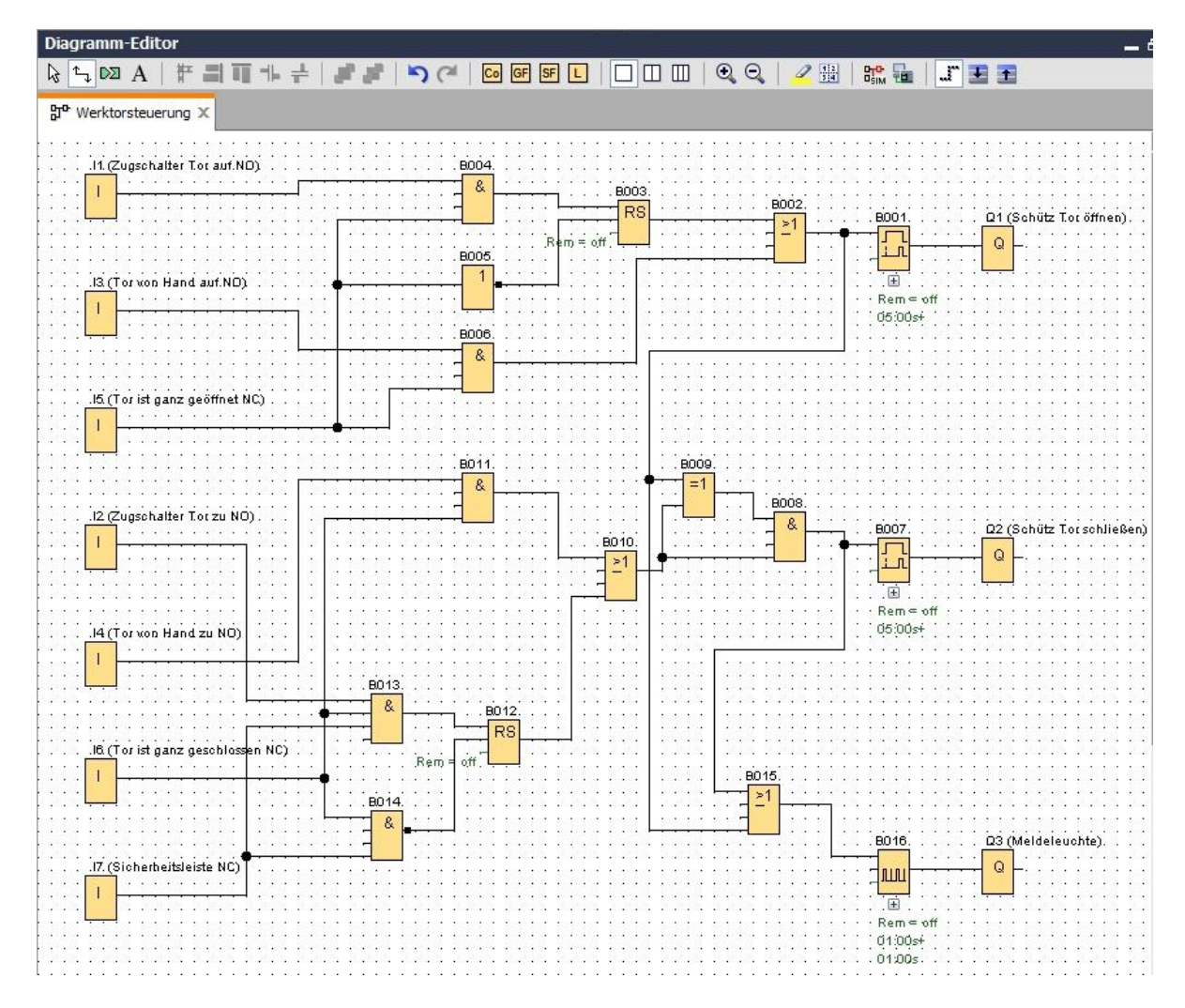

Symbol 🏪 für die Blockverbindung aus.

# 6.4.5 Fertigen Schaltplan der Werktorsteuerung als Netzwerk Projekt speichern

→ Um zu speichern, klicken Sie auf das Diskettensymbol <sup>L</sup> und geben Sie als Dateiname Werktorsteuerung ein.

| Speichern in:        | LOGO!_  | 08A8          | - 🔮 💋 🖽 | • |
|----------------------|---------|---------------|---------|---|
| Zuletzt<br>verwendet | Werktor | steuerung.lnp |         |   |
| Desktop              |         |               |         |   |
| Eigene<br>Dokumente  |         |               |         |   |
| Eigene<br>Dokumente  |         |               |         |   |

### 6.5 Simulation der Schaltung

Mit der Programmsimulation kann ein Schaltprogramm getestet und hinsichtlich seiner Parametrierung verändert werden. So können Sie sichergehen, dass Sie ein funktionsfähiges und optimiertes Schaltprogramm in Ihre LOGO! übertragen.

- → Die Eingangssignale sollten f
  ür die Simulation voreingestellt werden. Doppelklicken Sie auf den Eingang I1.
- → Schalten Sie auf die Registerkarte Simulation und wählen Sie Taster "Schließer".
- → Stellen Sie die Eingänge I2, I3 und I4 unter Simulation ebenfalls auf Taster "Schließer".

| Parameter  | Kommentar       | Simulation     |               |    |
|------------|-----------------|----------------|---------------|----|
| Modus      |                 |                |               |    |
| © S        | chalter         |                |               |    |
| <b>O</b> T | aster (Schließ) | er)            |               |    |
| © T        | aster (Öffner)  |                |               |    |
| © F        | requenz         |                |               |    |
|            | Wert:           | 0 🐳 []         | Hz            |    |
| W          | ertebereich     |                |               |    |
|            | Min.:           | 0 🗧 🚹          | Hz            |    |
|            | Max.:           | 9999 🗘 🚹       | Hz            |    |
|            |                 | Wertebereich a | automatisch   |    |
|            |                 |                |               |    |
|            |                 |                |               |    |
|            |                 | ОК             | Abbrechen Hil | fe |

- $\rightarrow$  Doppelklicken Sie auf den Eingang **I5**.
- → Schalten Sie auf die Registerkarte Simulation und wählen Sie Taster "Öffner".
- → Stellen Sie auch die Eingänge I6 und I7 unter Simulation ebenfalls auf Taster "Öffner".

| arameter | Kommentar      | Simulation   |             |
|----------|----------------|--------------|-------------|
| Modus    |                |              |             |
| 🔘 Scł    | nalter         |              |             |
| 🔘 Tas    | ster (Schließe | r)           |             |
| 💿 Tas    | ster (Öffner)  |              |             |
| 🔘 Fre    | quenz          |              |             |
|          | Wert:          | 0 🐳 [        | Hz          |
|          |                |              |             |
| Wer      | tebereich      |              |             |
|          | Min.:          | 0 🗘 🚹        | Hz          |
|          | Max.:          | 9999 🗘 🚹     | Hz          |
|          | <b>V</b>       | Wertebereich | automatisch |
|          |                |              |             |
|          |                |              |             |

 $\rightarrow$  Speichern Sie Ihren Schaltplan.

→ Um die Simulation zu starten, klicken Sie mit der Maus auf das Symbol Simulation in der Symbolleiste Werkzeug. Nun befinden Sie sich im Simulationsmodus.

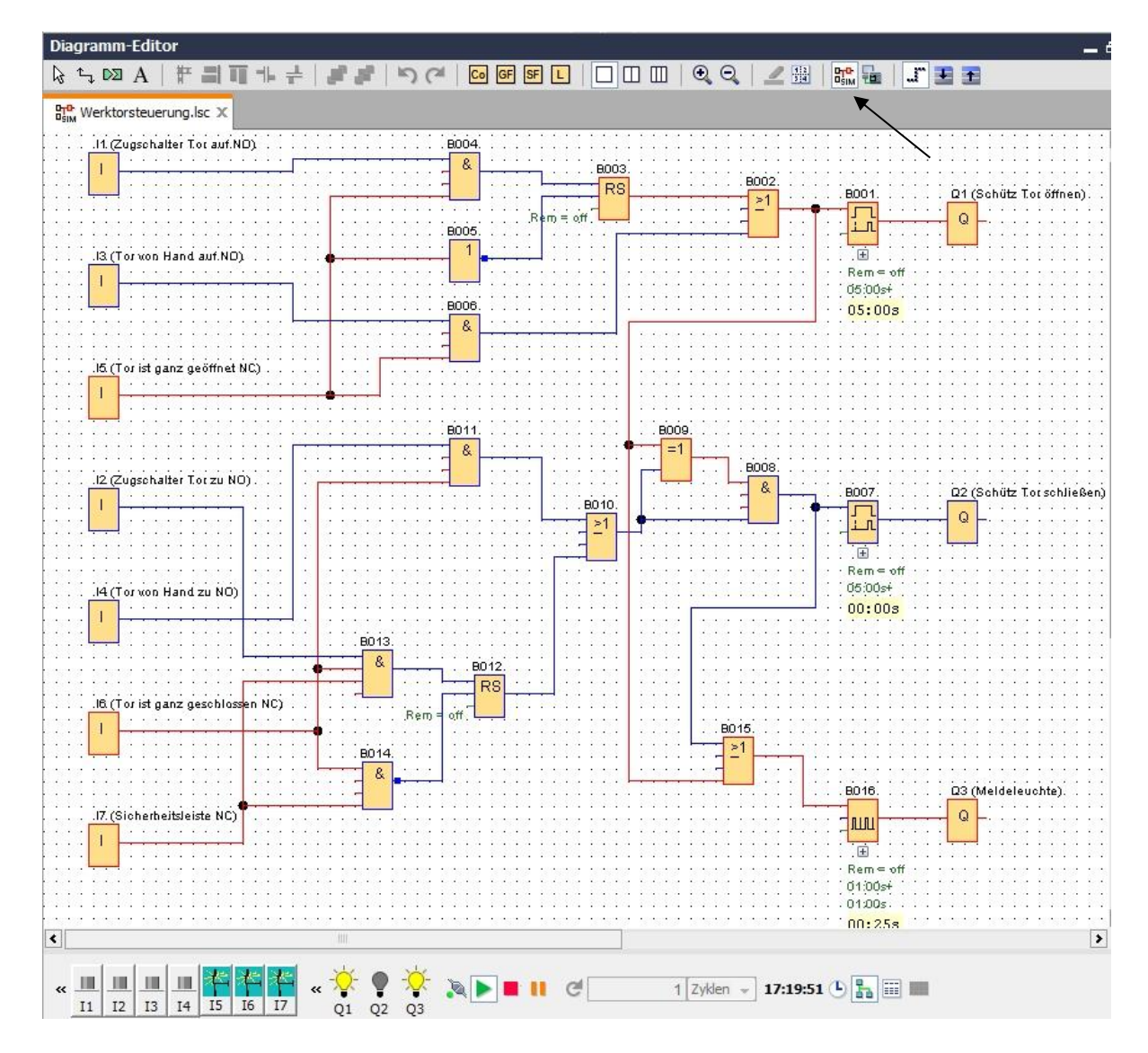

# 6.6 Getestetes Programm in die LOGO! übertragen

→ Nachdem Sie Ihr Programm mit LOGO!Soft Comfort Simulation getestet haben,

können Sie es mit der Schaltfläche 🗳 vom PC -> LOGO! übertragen.

→ Klicken Sie auf die **Schaltfläche aktualisieren** *in die erreichbaren* LOGO!-Geräte anzuzeigen.

| hnittstelle _   |                                                         |                                                     |                     |                                                 |                   |
|-----------------|---------------------------------------------------------|-----------------------------------------------------|---------------------|-------------------------------------------------|-------------------|
| Verbind         | en durch: Ethernet                                      |                                                     | tel(R) Ethernet Con | nection I217-LM                                 | •                 |
|                 |                                                         |                                                     |                     |                                                 |                   |
| si is           |                                                         |                                                     |                     |                                                 |                   |
|                 | _                                                       |                                                     |                     |                                                 | _                 |
|                 |                                                         |                                                     | *                   |                                                 |                   |
|                 |                                                         |                                                     |                     |                                                 |                   |
|                 | _                                                       |                                                     | Test                |                                                 |                   |
|                 |                                                         |                                                     |                     |                                                 |                   |
|                 |                                                         |                                                     |                     |                                                 |                   |
|                 | Ziel-IP-A                                               | dresse: 192.168. 0                                  | .1                  | Adressbuch                                      |                   |
| LOGO! e         | Ziel-IP-A<br>erreichbar:                                | dresse: 192.168. 0                                  | . 1                 | Adressbuch                                      | Ø                 |
| LOGO! e<br>Name | Ziel-IP-A<br>erreichbar:<br>IP-Adresse                  | dresse: 192.168. 0<br>Subnetzmaske                  | Gateway             | Adressbuch<br>MAC-Adresse                       | Status            |
| LOGO! e         | Ziel-IP-A<br>erreichbar:<br>IP-Adresse<br>192. 168.0.1  | dresse: 192.168. 0<br>Subnetzmaske<br>255.255.255.0 | Gateway             | Adressbuch<br>MAC-Adresse<br>E0-DC-A0-01-44-3E  | C<br>Status<br>Ja |
| LOGO! (<br>Name | Ziel-IP-A<br>erreichbar:<br>IP-Adresse<br>192.168.0.1   | dresse: 192.168. 0<br>Subnetzmaske<br>255.255.255.0 | Gateway             | Adressbuch<br>MAC-Adresse<br>E0-DC-A0-01-44-3E  | Status<br>Ja      |
| LOGO! (<br>Name | Ziel-IP-A<br>erreichbar:<br>IP-Adresse<br>192. 168.0. 1 | dresse: 192.168. 0<br>Subnetzmaske<br>255.255.255.0 | Gateway             | Adressbuch<br>MAC-Adresse<br>E0-DC-A0-01-44-3E  | Status<br>Ja      |
| LOGOI (<br>Name | Ziel-IP-A<br>erreichbar:<br>IP-Adresse<br>192, 168.0, 1 | dresse: 192.168. 0<br>Subnetzmaske<br>255.255.255.0 | Gateway             | Adressbuch<br>MAC-Adresse<br>E0-DC-A0-01-44-3E  | Status<br>Ja      |
| LOGO! (<br>Name | Ziel-IP-A<br>erreichbar:<br>IP-Adresse<br>192, 168.0, 1 | dresse: 192.168. 0<br>Subnetzmaske<br>255.255.255.0 | Gateway             | Adress buch<br>MAC-Adresse<br>E0-DC-A0-01-44-3E | Status<br>Ja      |
| LOGO! (Name     | Ziel-IP-A<br>erreichbar:<br>IP-Adresse<br>192, 168.0.1  | dresse: 192.168. 0<br>Subnetzmaske<br>255.255.255.0 | Gateway             | Adressbuch<br>MAC-Adresse<br>E0-DC-A0-01-44-3E  | C<br>Status<br>Ja |
| LOGO! (         | Ziel-IP-A<br>erreichbar:<br>IP-Adresse<br>192. 168.0.1  | dresse: 192.168. 0<br>Subnetzmaske<br>255.255.255.0 | Gateway             | Adressbuch<br>MAC-Adresse<br>E0-DC-A0-01-44-3E  | C<br>Status<br>Ja |

→ Bestätigen Sie die folgenden Fenster mit **OK** bzw. **Ja**.

| LOGO! | X                                                                                                    |   |
|-------|----------------------------------------------------------------------------------------------------|---|
| ?     | Das Gerät befindet sich in der Betriebsart RUN.<br>Möchten Sie in die Betriebsart STOP wechseln?<br>Ja Nein |   |
| PC -  | > LOGO!                                                                                                    | 3 |
|       | Datenübertragung läuft                                                                                      |   |
|       | 100%                                                                                                    | - |
| LOGO! | ×                                                                                                    |   |
| ?     | Das Gerät befindet sich in der Betriebsart STOP.<br>Möchten Sie in die Betriebsart RUN wechseln?<br>Ja Nein |   |

# 6.7 Online-Test

- → Mit der Schaltfläche für den Online-Test kann das Schaltprogramm in Verbindung mit der LOGO! getestet werden. Die Zustände der Ein- und Ausgänge und der logischen Verbindungen werden angezeigt.
- → Klicken Sie auf die Schaltfläche Online-Test 🛄, um die Beobachtung zu starten.

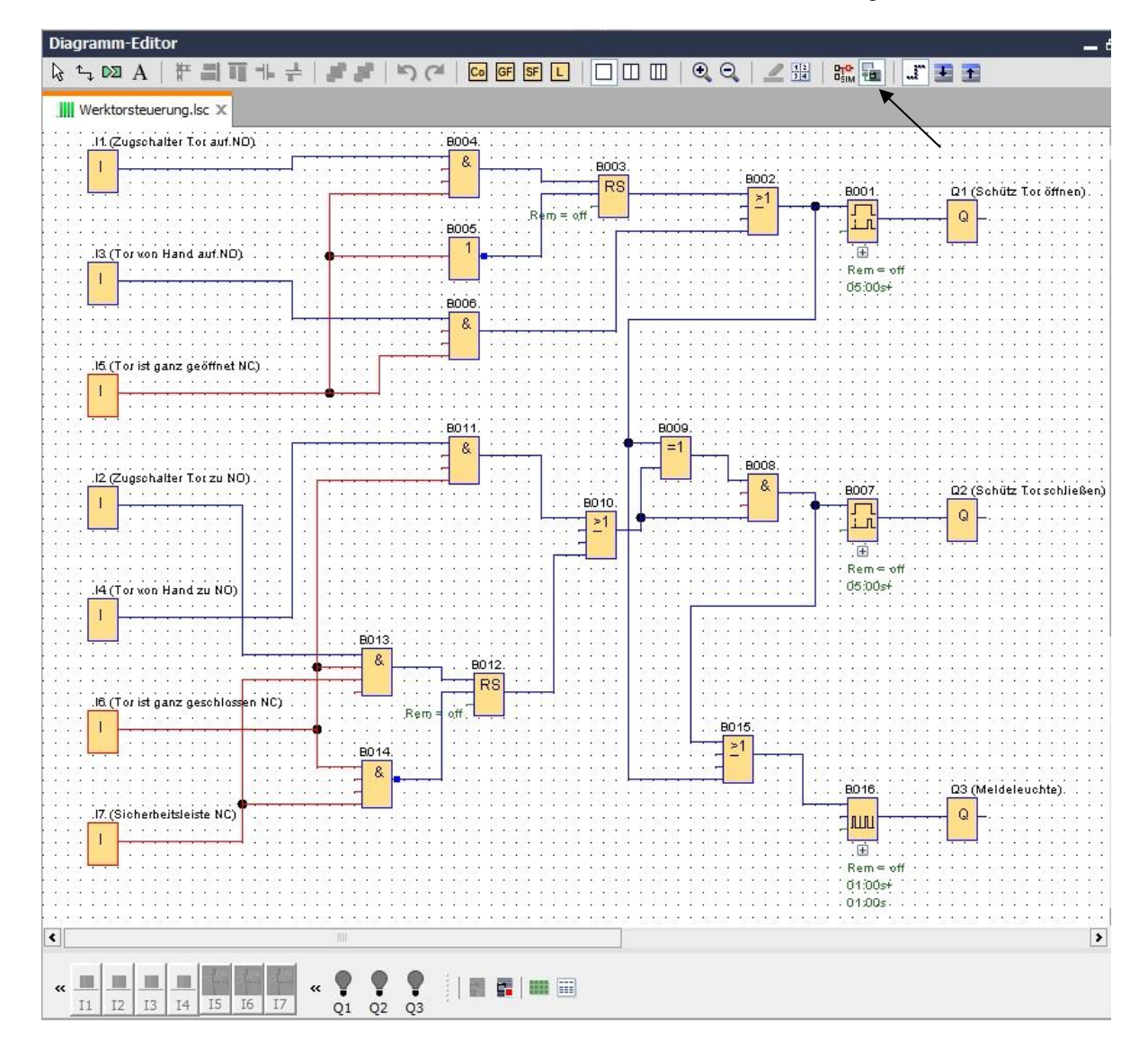

# 6.8 Checkliste

| Nr. | Beschreibung                                                                        | geprüft |
|-----|-------------------------------------------------------------------------------------|---------|
| 1   | Projekt angelegt                                                                    |         |
| 2   | LOGO!-Steuerung erkannt und im Projekt eingetragen                                  |         |
| 3   | Laden des Programms in die LOGO! erfolgreich und ohne<br>Fehlermeldung              |         |
| 4   | Zugschalter Tor auf (I1 = 1) betätigen, Warnlampe blinkt $\rightarrow$ Q3 = 0-1-0-1 |         |
| 5   | Nach 5s öffnet sich das Tor (I6 = 1) $\rightarrow$ Q1 = 1                           |         |
| 6   | Tor ganz geöffnet (I5 = 0) $\rightarrow$ Q1 = 0, Q3 = 0                             |         |
| 7   | Zugschalter Tor zu (I2 = 1) betätigen, Warnlampe blinkt $\rightarrow$ Q3 = 0-1-0-1  |         |
| 8   | Nach 5s schließt sich das Tor (I5 = 1) $\rightarrow$ Q2 = 1                         |         |
| 9   | Tor geschlossen (I6 = 0) $\rightarrow$ Q2 = 0, Q3 = 0                               |         |
| 10  | Taste Tor auf (I3 = 1) betätigen, Warnlampe blinkt $\rightarrow$ Q3 = 0-1-0-1       |         |
| 11  | Nach 5s öffnet sich das Tor (I6 = 1) $\rightarrow$ Q1 = 1                           |         |
| 12  | Taste Tor auf (I3 = 0) loslassen $\rightarrow$ Q1 = 0, Q3 = 0                       |         |
| 13  | Taste Tor zu (I4 = 1) betätigen, Warnlampe blinkt $\rightarrow$ Q3 = 0-1-0-1        |         |
| 14  | Nach 5s schließt sich das Tor (I5 = 1) $\rightarrow$ Q2 = 1                         |         |
| 15  | Taste Tor zu (I4 = 0) loslassen $\rightarrow$ Q2 = 0, Q3 = 0                        |         |
| 16  | Zugschalter Tor zu (I2 = 1) betätigen, Warnlampe blinkt $\rightarrow$ Q3 = 0-1-0-1  |         |
| 17  | Nach 5s schließt sich das Tor (I5 = 1) $\rightarrow$ Q2 = 1                         |         |
| 18  | Sicherheitsleiste (I7 = 0) betätigen                                                |         |
| 19  | Tor bleibt stehen $\rightarrow$ Q2 = 0, Q3 = 0                                      |         |
| 20  | Taste Tor zu (I4 = 1) betätigen, Warnlampe blinkt $\rightarrow$ Q3 = 0-1-0-1        |         |
| 21  | Nach 5s schließt sich das Tor (I5 = 1) $\rightarrow$ Q2 = 1                         |         |
| 22  | Sicherheitsleiste (I7 = 0) betätigen                                                |         |
| 23  | Tor bleibt stehen $\rightarrow$ Q2 = 0, Q3 = 0                                      |         |

# 7 Aufgabe: Meldetext

### 7.1 Aufgabenstellung

In dieser Aufgabe erweitern Sie das Programm der Werktorsteuerung um eine Meldetextfunktion. Das so ergänzte Diagramm soll geplant, programmiert und getestet werden. Darüber hinaus wird am Display der LOGO! als Meldetext der Zustand des Werktors angezeigt. Damit auch über einen Webbrowser der Meldetext angezeigt werden kann, soll als zusätzliches Meldeziel der Webserver angewählt werden.

### 7.2 Meldetexte einfügen

Unter Sonstige können Meldetexte ins Diagramm gezogen und verschaltet werden.

- → Ziehen Sie zwei Meldetexte in die Programmieroberfläche.
- $\rightarrow$  Verschalten Sie die Meldetexte mit den Eingang I6 (Tor ist ganz geschlossen NC).
- → Negieren Sie die Verschaltung am Block B017.

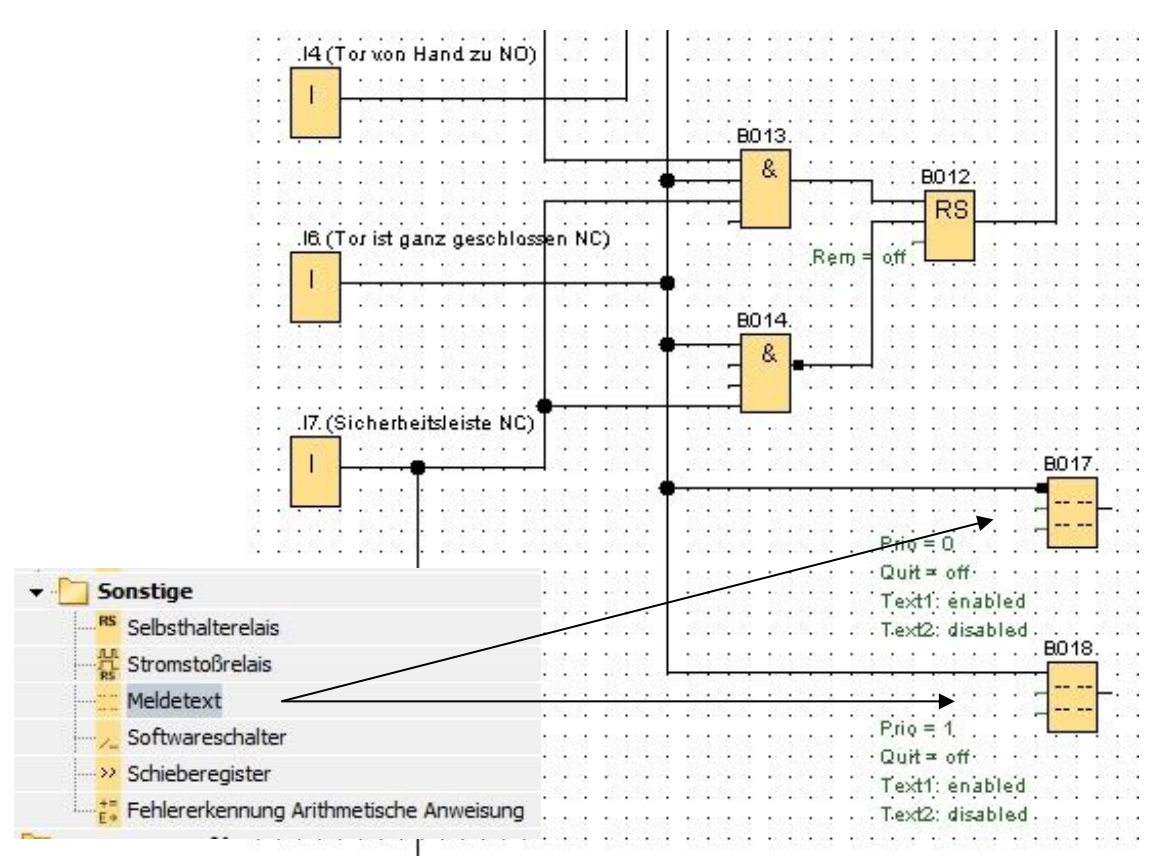

#### Hinweis:

Der Meldetext im Block:

- B017 wird angezeigt, wenn das Tor geschlossen ist.
- B018 erscheint hingegen, wenn das Tor offen ist.

#### 7.3 Meldetext eingeben

→ Doppelklicken Sie auf den Meldetextblock B017 und es öffnet sich das Fenster zum Parametrieren des Meldetextes.

Jeder Meldetext hat eine Priorität. Stehen mehrere Meldetexte an, so wird immer der Text mit der höheren Priorität angezeigt.

- → Wählen Sie als Meldeziel das LOGO! Display und den Webserver.
- $\rightarrow$  Geben Sie als Meldetext **TOR geschlossen** ein.
- $\rightarrow$  Schließen Sie das Fenster mit **OK**.

| B017 [Meldetext]                                | Bade to the                                                          |   |
|-------------------------------------------------|----------------------------------------------------------------------|---|
| Parameter Kommentar                             |                                                                      |   |
| Parameter                                       |                                                                      | [ |
| Blockname:                                      |                                                                      |   |
|                                                 |                                                                      |   |
| Einstellung für Meldetext                       |                                                                      |   |
| Priorităt:                                      | Aktuell ausgewählter Zeichensatz                                     |   |
|                                                 | Zeichensatz 1: ISO8859_1                                             |   |
|                                                 | Zeichensatz 2: ISO8859_1 Aktiviert                                   |   |
| Inhalt                                          |                                                                      |   |
| Block                                           | Parameter                                                            |   |
| B001 [Einschaltverzögerung]                     |                                                                      |   |
| B007 [Einschaltverzögerung]                     |                                                                      |   |
|                                                 |                                                                      |   |
| IIII B016 [Impulsgeber]                         |                                                                      |   |
|                                                 |                                                                      |   |
|                                                 |                                                                      |   |
|                                                 |                                                                      |   |
|                                                 |                                                                      |   |
|                                                 | Aktuelle Zeit                                                        |   |
|                                                 | Aktuelles Datum                                                      |   |
|                                                 | Zeitpunkt der Meldetextaktivierung<br>Datum der Meldetextaktivierung |   |
| Tickereinstellung                               |                                                                      |   |
| Ø Zeichenweise:                                 |                                                                      |   |
| 🔿 Zeilenweise:                                  | Meldetext                                                            |   |
| Zeile1 Zeile2 Zeile3 Zeile4 Zeile5 Zeile6       |                                                                      |   |
| Maldovial                                       |                                                                      |   |
| A LOCOL Directory CLOCOLTD C Reide Web service  | TOR                                                                  |   |
| ● LOGO! Display ○ LOGO! TD ○ Beide ♥ web server |                                                                      |   |
|                                                 |                                                                      |   |
| Schutz aktiv                                    | geschlossen                                                          |   |
|                                                 |                                                                      |   |
|                                                 |                                                                      | > |
|                                                 |                                                                      |   |

- → Doppelklicken Sie auf den Meldetextblock B018 und es öffnet sich das Fenster zum Parametrieren des Meldetextes.
- $\rightarrow$  Wählen Sie als Meldeziel das LOGO! Display und den Webserver.
- $\rightarrow$  Geben Sie als Meldetext **TOR offen** ein.
- $\rightarrow$  Schließen Sie das Fenster mit **OK**.

| B018 [Meldetext]                                |                                                       |
|-------------------------------------------------|-------------------------------------------------------|
| Parameter Kommentar                             |                                                       |
| Parameter                                       |                                                       |
| Blockname:                                      |                                                       |
| Finatellung für Meldetaut                       |                                                       |
|                                                 | Aktuell ausgewählter Zeichensatz                      |
| Priorität: 1                                    | Zeichensatz 1: ISO8859_1                              |
| Meldung quittieren                              | O Zeichensatz 2: ISO8859_1 C Aktiviert                |
| Inhalt                                          |                                                       |
| Block                                           | Parameter                                             |
| B001 [Einschaltverzögerung]                     |                                                       |
| B007 [Einschaltverzögerung]                     |                                                       |
|                                                 |                                                       |
| IIII B016 [Impulsgeber]                         |                                                       |
|                                                 |                                                       |
|                                                 |                                                       |
|                                                 |                                                       |
|                                                 |                                                       |
|                                                 | Aktuelle Zeit                                         |
|                                                 | Aktuelles Datum<br>Zeitounkt der Meldetextaktivierung |
|                                                 | Datum der Meldetextaktivierung                        |
| Tickereinstellung                               | 🐺 Parameter einfügen                                  |
| Zeichenweise:                                   | Meldetext                                             |
| O Zeilenweise:                                  | ☐ ℃                                                   |
| Zeile1 Zeile2 Zeile3 Zeile4 Zeile5 Zeile6       |                                                       |
| Meldeziel                                       |                                                       |
| ● LOGO! Display ○ LOGO! TD ○ Beide 💟 Web server |                                                       |
|                                                 |                                                       |
| C Schutz aktiv                                  | offen                                                 |
|                                                 |                                                       |
| <.                                              |                                                       |
|                                                 | OK Abbrechen Hilfe                                    |
|                                                 |                                                       |

#### Hinweis:

Informieren Sie sich in der Online-Hilfe über die weitere Verwendung der Meldetexte.

# 7.4 Hintergrundbeleuchtung des Meldetextes vorgeben

Über Merker kann die Hintergrundbeleuchtung am LOGO! Display vorgegeben werden.

| Parameter  | Kommentar                                         |
|------------|---------------------------------------------------|
| Parameter: |                                                   |
| Merkern    | ummer: M25 👻                                      |
| Special    | -Flag-Hintergrund                                 |
| M8 =       | Anlaufmerker                                      |
| M25 :      | = LOGO! Anzeige mit weißer Hintergrundbeleuchtung |
| M26 :      | = LOGO! TD weiße Hintergrundbeleuchtung           |
| M27 :      | - Merker für Zeichensatz der Meldung              |
| M28 :      | = LOGO! zeigt gelbe Hintergrundbeleuchtung        |
| M29 :      | = LOGO! Anzeige mit roter Hintergrundbeleuchtung  |
| M30 :      | = LOGO! TD gelbe Hintergrundbeleuchtung           |
| M31 :      | = LOGO! TD rote Hintergrundbeleuchtung            |
|            |                                                   |
|            |                                                   |
|            | OK Abbrechen Hilfe                                |

→ Setzen Sie hinter den Meldetext (B017) den Merker 25 f
ür wei
ße und hinter dem Meldetext (B018) den Merker 28 f
ür gelbe Hintergrundbeleuchtung.

|    |      | I shine teneshine teneshine |          |          |            |      |       |       |      |      |     |      |       |       |     |     |          |     |       |    |      |       |   |
|----|------|-----------------------------|----------|----------|------------|------|-------|-------|------|------|-----|------|-------|-------|-----|-----|----------|-----|-------|----|------|-------|---|
|    | •    |                             | 0.10     |          | • •        |      | • •   |       | - 63 | • •  |     | · ·  | •     |       | •   | •   | <u> </u> | • • |       |    | •    | •     | • |
|    |      |                             |          |          |            |      |       |       |      |      |     |      | •     | • •   |     | •   |          |     |       |    |      |       | • |
| 02 | 50   |                             | 10000    | 9008 - 6 |            | 002  | 1000  | 0.002 | 442  |      | 02  | 0.05 | 200   | e - e | 0.5 |     |          |     | 0.00  | 02 | 52   | 35.02 | • |
|    |      |                             |          |          |            | 1.00 |       |       |      |      | ٠.  |      | •••   |       |     |     |          |     |       |    |      |       |   |
| ۰. |      | BO <sup>2</sup>             | 7        | . M2:    | 5 (LI      | DGC  | 0! A  | nze   | ige  | .mit | t w | eiße | er. H | lint  | etc | nu, | ndl      | bel | leu   | ah | tu   | ng    | ) |
| 8  | 33   |                             |          |          | <b>`</b> . | (3). | 12 22 | 1.5   | 1    | 20.  | 81  | 18.3 | 1.1   | 1.1   |     |     |          |     |       | 8. | 12   |       | 1 |
|    |      | T                           |          | h        |            |      |       |       |      |      |     |      |       |       |     |     |          |     |       |    |      |       |   |
|    | 1    | · · · · · · - ]             |          |          | · []       | 1    |       |       | 10   | 1    | 1   |      | 10    | 1     | •   |     | · ·      |     |       |    | 1    | •     | i |
| 1  | -    | Prio = 0                    | 1        | •        |            | 22   |       | • •   | 199  | • •  | 2   |      | 1     | : :   | 1   | •   | 2        |     | •     | 1  | 1    |       | • |
| •  | •    | 1.10 - 0                    |          |          | 1          |      | · ·   | • •   | •    | • •  | •   | • •  | •     | • •   | •   | •   | •        | • • | •     | •  | •    | •     | • |
| •  |      | Quit = off · · · ·          |          |          |            |      |       |       |      |      |     |      | •     | • •   | •   | •   |          |     | •     |    |      |       | • |
| 12 | 50   | Taviti enabled              | 10000    | 202 - 2  |            | 0.02 | 0.050 | 0.005 | 100  | 182  | 22  | 0.02 | 323   | e - e | 10  | -   | 2        |     | 13    | 12 | 10   | 30    | 1 |
|    |      | rextr. enabled              |          |          |            |      |       |       |      |      |     |      | •     |       |     | •   |          |     | •     |    |      |       |   |
|    |      | Text2: disabled             |          |          |            |      |       |       |      |      |     |      |       |       |     |     | ÷.       |     |       |    |      |       |   |
| ۰. |      | BO <sup>2</sup>             | 8        | . M23    | 8 (L(      | DGC  | 0! z: | eigt  | gel  | be   | Hìr | nter | gru   | ndł   | bel | eu  | ch       | tur | ) (gi | ۰. |      |       |   |
|    |      |                             | <b>—</b> |          | <u> </u>   |      |       |       | ÷    |      |     |      | Ĩ.,   |       |     |     |          |     | 1     |    |      |       |   |
| 88 |      |                             |          | - M      |            |      |       |       |      | 111  | 8   | 100  | 883   | 1.8   |     |     | 8 - 8    |     |       | 81 |      | 22    | ł |
| 8  | - 83 |                             |          |          |            |      |       | 1     | - 55 |      | 8   |      |       | 8-8   |     |     | 8 I      |     |       | 8  | - 20 |       | 1 |
| 2  | 1    | Prio = 1                    |          |          |            |      | 0.5   | •     | - 53 | • •  | ÷.  | · ·  |       | : :   |     | •   | C - 1    | • • |       | 2  | 1    | •     | • |
|    | •    |                             | 000-000  |          |            | 010  | • •   |       | •    |      | •   | • •  |       | • •   | •   | •   |          | • • | •     | •  | •    |       | • |
| 15 | 20   | •Quit = off•••••            | 5023     | 2021 - 3 | 12.87      | 122  | 5023  | 200   | 500  | 28.2 | 12  | 502  | 121   | 5 5   | 1   | 1   | 5        |     | 32    | 1  | 20   | 23    | 1 |
|    |      | Tout in an ablad            |          | • • •    | • •        |      | • •   | • •   |      | • •  |     | • •  |       |       | •   | •   | 9        | • • | •     |    |      | •     | • |
|    |      | Texti, enabled              |          |          | • •        | 1.   |       |       |      |      |     |      | •     |       | •   |     | •        |     | •     |    |      |       |   |
| ۰. |      | . Text2: disabled           |          |          |            | S    |       |       |      |      | ۰.  |      |       |       |     |     |          |     |       | ۰. |      |       |   |
|    |      |                             |          |          |            |      |       |       |      |      |     |      |       |       |     |     |          |     |       |    |      |       |   |
| ۰. | 12   |                             |          | 88. I    |            |      | 10.1  |       | 100  |      |     | 10.1 |       |       |     |     |          |     |       | 1  | 10   |       | 1 |
|    |      |                             |          |          |            |      |       |       |      |      |     |      |       |       |     |     |          |     |       |    |      |       |   |

#### Hinweis:

Der Ausgang am Meldetextblock muss verschaltet werden. Alternativ können Sie hier auch eine offene Klemme verschalten.

### 7.5 Simulation der Meldetexte

→ Um die Simulation zu starten, klicken Sie mit der Maus auf das Symbol 🖭 Simulation in der Symbolleiste Werkzeug. Nun befinden Sie sich im Simulationsmodus.

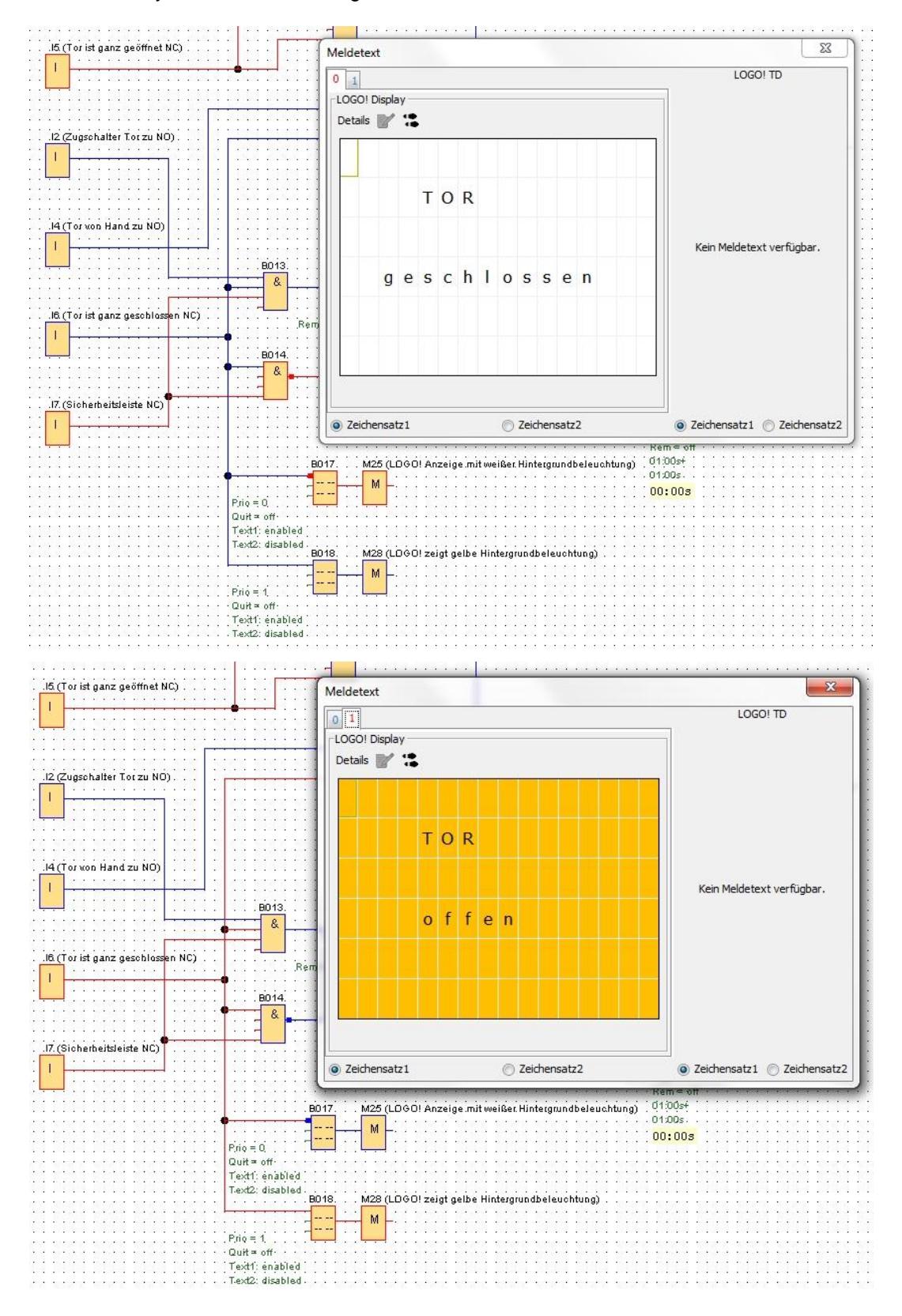

### 7.6 Online-Test der Meldetexte

Über die Schaltfläche **Meldetext abgleichen**, kann auch in der Ansicht der Meldetext des LOGO! Displays angezeigt werden.

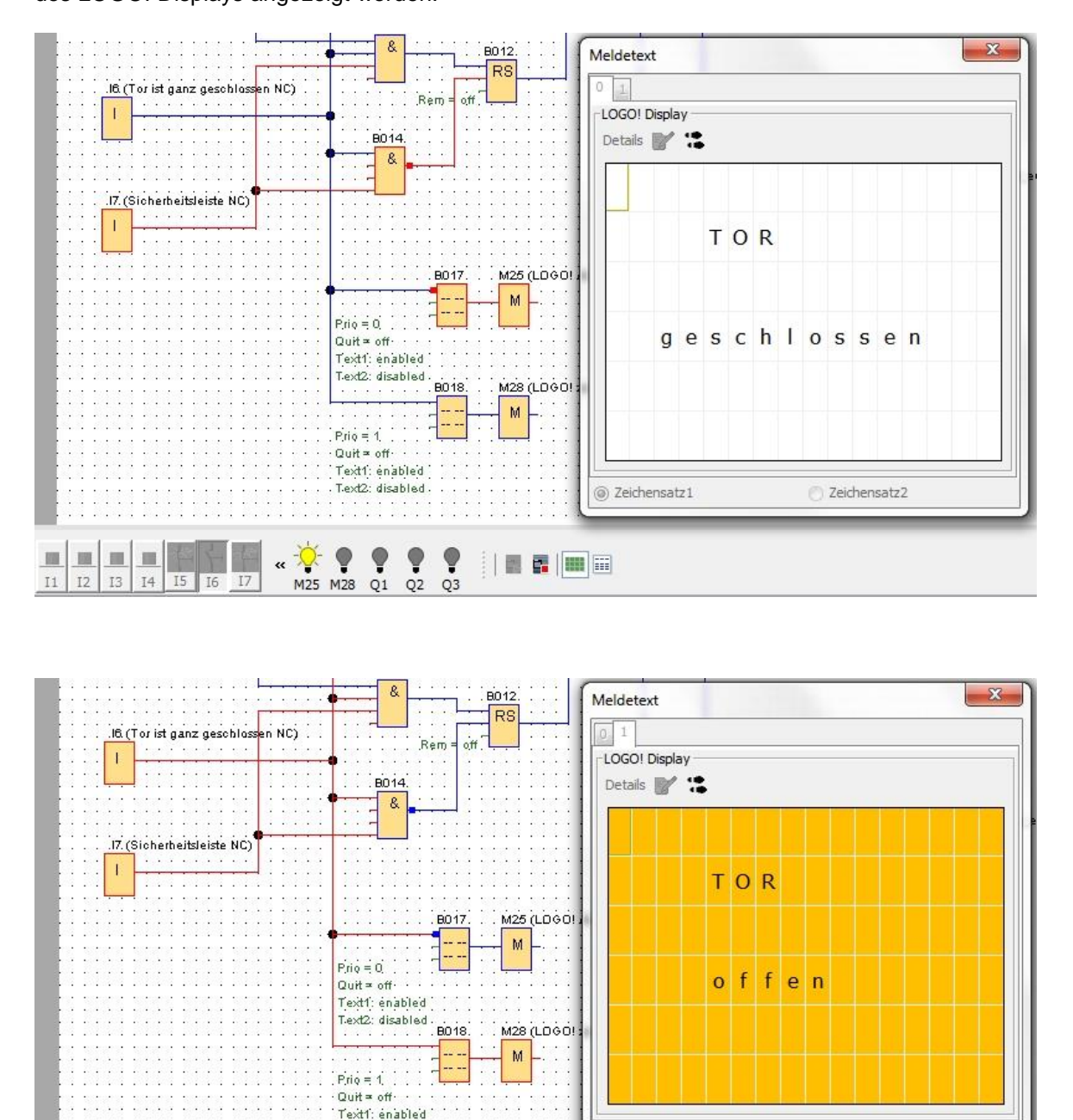

Text2: disabled ② Zeichensatz1 Zeichensatz2 -<del>.Q</del>-圜 « 🌹 9 9 9 12 I1 13 14 I5 I6 I7 M25 M28 Q1 Q2 Q3

# 7.7 Checkliste "Meldetext"

| Nr. | Beschreibung                                                                        | geprüft |
|-----|-------------------------------------------------------------------------------------|---------|
| 1   | Projekt angelegt                                                                    |         |
| 2   | LOGO!-Steuerung erkannt und im Projekt eingetragen                                  |         |
| 3   | Laden des Programms in die LOGO! erfolgreich und ohne Fehlermeldung                 |         |
| 4   | Meldetext am LOGO! Display "Tor geschlossen" mit weißem Hintergrund                 |         |
| 5   | Zugschalter Tor auf (I1 = 1) betätigen, Warnlampe blinkt $\rightarrow$ Q3 = 0-1-0-1 |         |
| 6   | Nach 5s öffnet sich das Tor (I6 = 1) $\rightarrow$ Q1 = 1                           |         |
| 7   | Meldetext am LOGO! Display "Tor offen" mit gelbem Hintergrund                       |         |
| 8   | Tor ganz geöffnet (I5 = 0) $\rightarrow$ Q1 = 0, Q3 = 0                             |         |
| 9   | Zugschalter Tor zu (I2 = 1) betätigen, Warnlampe blinkt $\rightarrow$ Q3 = 0-1-0-1  |         |
| 10  | Nach 5s schließt sich das Tor (I5 = 1) $\rightarrow$ Q2 = 1                         |         |
| 11  | Tor geschlossen (I6 = 0) $\rightarrow$ Q2 = 0, Q3 = 0                               |         |
| 12  | Meldetext am LOGO! Display "Tor geschlossen" mit weißem Hintergrund                 |         |
| 13  | Taste Tor auf (I3 = 1) betätigen, Warnlampe blinkt $\rightarrow$ Q3 = 0-1-0-1       |         |
| 14  | Nach 5s öffnet sich das Tor (I6 = 1) $\rightarrow$ Q1 = 1                           |         |
| 15  | Meldetext am LOGO! Display "Tor offen" mit gelbem Hintergrund                       |         |
| 16  | Taste Tor auf (I3 = 0) loslassen $\rightarrow$ Q1 = 0, Q3 = 0                       |         |
| 17  | Taste Tor zu (I4 = 1) betätigen, Warnlampe blinkt $\rightarrow$ Q3 = 0-1-0-1        |         |
| 18  | Nach 5s schließt sich das Tor (I5 = 1) $\rightarrow$ Q2 = 1                         |         |
| 19  | Taste Tor zu (I4 = 0) loslassen $\rightarrow$ Q2 = 0, Q3 = 0                        |         |
| 20  | Zugschalter Tor zu (I2 = 1) betätigen, Warnlampe blinkt $\rightarrow$ Q3 = 0-1-0-1  |         |
| 21  | Nach 5s schließt sich das Tor (I5 = 1) $\rightarrow$ Q2 = 1                         |         |
| 22  | Sicherheitsleiste (I7 = 0) betätigen                                                |         |
| 23  | Tor bleibt stehen $\rightarrow$ Q2 = 0, Q3 = 0                                      |         |
| 24  | Taste Tor zu (I4 = 1) betätigen, Warnlampe blinkt $\rightarrow$ Q3 = 0-1-0-1        |         |
| 25  | Nach 5s schließt sich das Tor (I5 = 1) $\rightarrow$ Q2 = 1                         |         |
| 26  | Sicherheitsleiste (I7 = 0) betätigen                                                |         |
| 27  | Tor bleibt stehen $\rightarrow$ Q2 = 0, Q3 = 0                                      |         |

# 8 Meldetexte über einen Webbrowser anzeigen

#### 8.1 Webserver in der LOGO! aktivieren

Um die Meldetexte der LOGO! über einen Webbrowser anzuzeigen, muss zuerst in den Online-Einstellungen der LOGO! der Webserver aktiviert werden.

- → Doppelklicken Sie auf Einstellungen im Netzwerkprojekt.
- → Wählen sie im Fenster LOGO! Einstellungen die Registerkarte **Online-Einstellungen**.

|                                                                                                    | Netzwerksicht                    |                                               |
|----------------------------------------------------------------------------------------------------|----------------------------------|-----------------------------------------------|
| V Netzwerkprojekt                                                                                                    | 📑 Neues Gerät hinzufügen ጆ Onlin | ie gehen 🔊 Offline gehen 🔍 Zoom In 🔍 Zoom Out |
| Werktorsteuerung<br>Werktorsteuerung<br>Werktorsteuerung<br>B <sup>o</sup> Neues Gerät hinzufügen<br>Einstellungen<br>B <sup>o</sup> Werktorsteuerung | Veues Gerät hinzufügen Onlin     | le gehen                                      |
|                                                                                                    |                                  | Kommentar Standard-Gateway                    |

→ Klicken Sie auf **Verbinden**, um die Online-Einstellungen der LOGO! zu aktivieren.

| Iffline-Einstellungen Online-Einstel                  | ellungen <b>en seinen seinen</b> |                    |
|-------------------------------------------------------|----------------------------------------------------------------------------------------------------|--------------------|
| Mit LOGO! verbinden<br>FW-Version anzeigen            | Schnittstelle                                                                                                    |                    |
| IP-Adresse zuweisen                                   | Verbinden durch: Ethernet    Intel(R) Ethernet Connection I217-LM                                                                                                    | •]                 |
| Betriebsart                                           | Ziel                                                                                                    |                    |
| Programm und Passwort löschen                         |                                                                                                    |                    |
| Stundenzähler                                         | · · · · · · · · · · · · · · · · · · ·                                                                                                    |                    |
| Data-Log laden                                        |                                                                                                    |                    |
| Diagnose<br>Sommer-Winterzeit                         | Verbinden                                                                                                    |                    |
| Finatellungen für Zugriffekentrelle                   |                                                                                                    |                    |
| Einstellungen für Zugniskontrolle                     |                                                                                                    |                    |
| Dynamische Server-IP Filter                           | Ziel-IP-Adresse: 192.168. 0. 1 Adressbuch                                                                                                    |                    |
| Dynamische Server-IP Filter<br>Uhrzeitsynchronisation | Ziel-IP-Adresse: 192.168. 0. 1 Adressbuch                                                                                                    | Ø                  |
| Dynamische Server-IP Filter<br>Uhrzeitsynchronisation | Ziel-IP-Adresse:     192.168.     0.     1       LOGO! erreichbar:     Name     IP-Adresse     Subnetzmaske     Gateway     MAC-Adresse                                                                                                    | <b>C</b><br>Status |
| Dynamische Server-IP Filter<br>Uhrzeitsynchronisation | Ziel-IP-Adresse: 192.168. 0. 1 Adressbuch LOGO! erreichbar:           Name         IP-Adresse         Subnetzmaske         Gateway         MAC-Adresse                                                                                                    | <b>S</b> tatus     |
| Dynamische Server-IP Filter<br>Uhrzeitsynchronisation | Ziel-IP-Adresse: 192.168. 0. 1 Adressbuch LOGO! erreichbar:           Name         IP-Adresse         Subnetzmaske         Gateway         MAC-Adresse                                                                                                    | <b>S</b> tatus     |
| Dynamische Server-IP Filter<br>Uhrzeitsynchronisation | Ziel-IP-Adresse: 192.168. 0. 1 Adressbuch LOGO! erreichbar:           Name         IP-Adresse         Subnetzmaske         Gateway         MAC-Adresse                                                                                                    | <b>O</b><br>Status |
| Dynamische Server-IP Filter<br>Uhrzeitsynchronisation | Ziel-IP-Adresse: 192.168. 0. 1 Adressbuch LOGO! erreichbar: Name IP-Adresse Subnetzmaske Gateway MAC-Adresse                                                                                                    | <b>S</b> tatus     |
| Dynamische Server-IP Filter<br>Uhrzeitsynchronisation | Ziel-IP-Adresse: 192.168. 0. 1 Adressbuch LOGO! erreichbar:           Name         IP-Adresse         Subnetzmaske         Gateway         MAC-Adresse                                                                                                    | <b>S</b> tatus     |

- → Klicken Sie auf Einstellungen für Zugriffskontrolle.
- → Bestätigen Sie den Wechsel in die Betriebsart STOP.

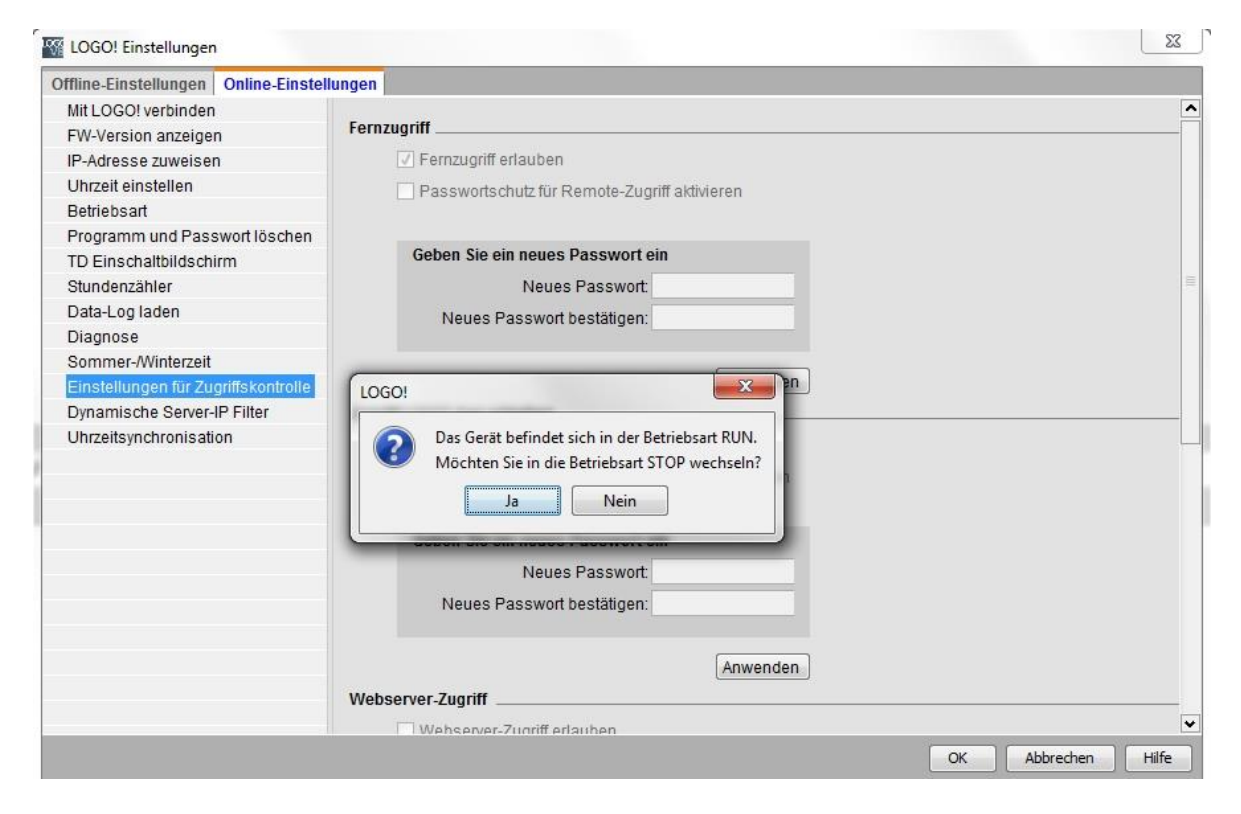

→ Setzen Sie den Haken bei Webserver-Zugriff erlauben und klicken Sie auf die Schaltfläche Anwenden

| Offline-Einstellungen Online-Einstel                                                                                                    | llungen                                                                                                    |  |
|----------------------------------------------------------------------------------------------------|----------------------------------------------------------------------------------------------------|--|
| Mit LOGO! verbinden<br>FW-Version anzeigen<br>IP-Adresse zuweisen<br>Uhrzeit einstellen<br>Betriebsart<br>Programm und Passwort löschen<br>TD Einschaltbildschirm<br>Stundenzähler<br>Data-Log laden<br>Diagnose<br>Sommer-Winterzeit | Anwenden Webserver-Zugriff Webserver-Zugriff erlauben Passwortschutz für Webserver-Zugriff aktivieren Geben Sie ein neues Passwort ein Neues Passwort |  |
| Dynamische Server-IP Filter<br>Uhrzeitsynchronisation                                                                                                    | Anwenden Steuerungshandlung von LOGO! TD    Operate Control von LOGO! TD aktivieren  Passwortschutz für Operate Control aktivieren                    |  |
|                                                                                                    | Geben Sie ein neues Passwort ein<br>Neues Passwort<br>Neues Passwort bestätigen:                                                                      |  |

Der Webserver wird aktiviert und die LOGO! wechselt wieder in die Betriebsart RUN.

 $\rightarrow$  Bestätigen Sie den Wechsel in die Betriebsart **RUN**.

| Mit LOGO! verbinden   FW-Version anzeigen   IP-Adresse zuweisen   Uhrzeit einstellen   Betriebsart   Programm und Passwort löschen   TD Einschaltbildschirm   Stundenzähler   Data-Log laden   Diagnose   Sommer-Winterzeit   Einstellungen fur Zugriffskontrolle   Dynamische Server-IP Filter   Uhrzeitsynchronisation   Steuerung   IOGO!   IOGO!   IOGO!   ISteuerung   IOGO!   ISteuerung   IOGO!   ISteuerung   IOGO!   ISteuerung   IOGO!   ISteuerung   IOGO!   ISteuerung   ISteuerung   ISteuerung   ISteuerung   ISteuerung   ISteuerung   ISteuerung   ISTEN   ISTEN   ISTEN   ISTEN   ISTEN   ISTEN   ISTEN   ISTEN   ISTEN   ISTEN   ISTEN   ISTEN   ISTEN   ISTEN   ISTEN   ISTEN   ISTEN   ISTEN   ISTEN   ISTEN   ISTEN   ISTEN   ISTEN   ISTEN   ISTEN   ISTEN   ISTEN   ISTEN   ISTEN   ISTEN   ISTEN   ISTEN   ISTEN                                                                                                    | ffline-Einstellungen Online-Einstell                                                                          | ungen                                                                      |  |
|----------------------------------------------------------------------------------------------------|----------------------------------------------------------------------------------------------------|----------------------------------------------------------------------------|--|
| Uhrzeit einstellen Betriebsart Programm und Passwot löschen TD Einschaltbildschirm Stundenzähler Data-Log laden Diagnose Sommer-Winterzeit Einstellungen für Zugriffskontrolle Dynamische Server-IP Filter Uhrzeitsynchronisation Geben Sie ein neues Passwort ein Neues Passwort bestätigen: Steuerung IOGO! I GO! I GO | Mit LOGO! verbinden<br>FW-Version anzeigen<br>IP-Adresse zuweisen                                             | Anwenden                                                                   |  |
| Data-Log laden   Diagnose   Sommer-Winterzeit   Einstellungen für Zugriffskontrolle   Dynamische Server-IP Filter   Uhrzeitsynchronisation     Steuerung   LOGO!     Steuerung   LOGO!     Möchten Sie in die Betriebsart STOP.   Möchten Sie in die Betriebsart RUN wechseln?   Ja   Neues Passwort   Neues Passwort                                                                                                    | Uhrzeit einstellen<br>Betriebsart<br>Programm und Passwort löschen<br>TD Einschaltbildschirm<br>Stundenzähler | Webserver-Zugriff                                                          |  |
| Dynamische Server-IP Filter<br>Uhrzeitsynchronisation  Steuerung LOGO!  Das Gerät befindet sich in der Betriebsart STOP. Möchten Sie in die Betriebsart RUN wechseln? Ja Neues Passwort Neues Passwort Neues Passwort                                                                                                    | Data-Log laden<br>Diagnose<br>Sommer-Winterzeit<br>Einstellungen für Zugriffekontrolle                        | Geben Sie ein neues Passwort ein Neues Passwort Neues Passwort bestätigen: |  |
|                                                                                                    | Dynamische Server-IP Filter<br>Uhrzeitsynchronisation                                                         | Steuerung: LOGO!                                                           |  |

 $\rightarrow$  Schließen Sie das LOGO! Eigenschaften Fenster mit **OK**.

## 8.2 LOGO! im Webbrowser

→ Starten Sie den Internet Explorer und geben Sie die IP-Adresse der LOGO! ein.

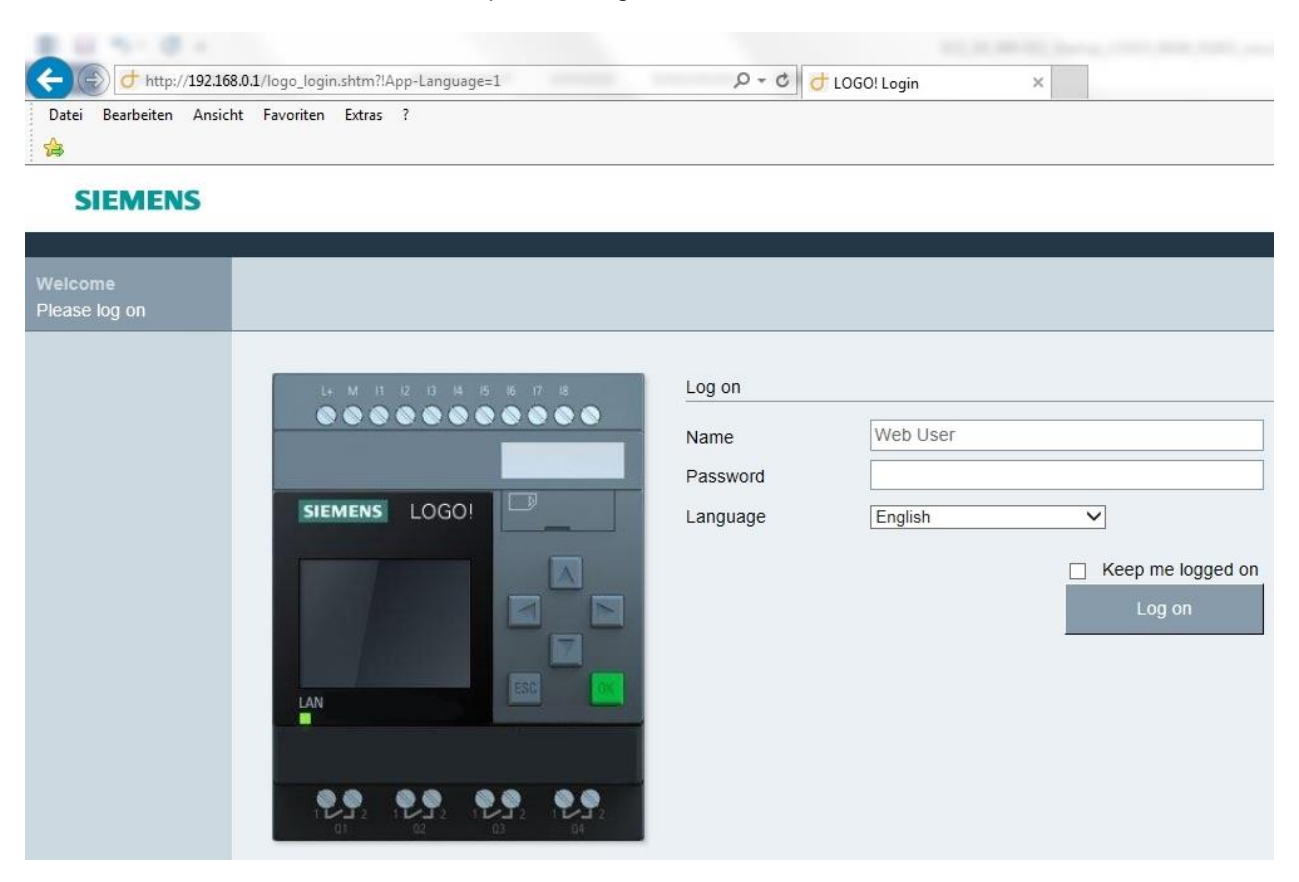

 $\rightarrow$  Ändern Sie die Sprache auf **Deutsch** und klicken Sie auf **Anmelden**.

| Web User<br>Abmelden |                              |             |             |
|----------------------|------------------------------|-------------|-------------|
| ► LOGO! System       | L+ M 11 12 13 14 15 16 17 18 | System      |             |
| ► LOGO! Variable     |                              | Geräteserie | 0BA8        |
| ▶ LOGO! BM           |                              | Gerätetyp   | 12/24RCE    |
|                      |                              | FW-Version  | V1.08.01    |
| ▶ LOGO! TD           | SIEMENS LOGO!                | IP-Adresse  | 192.168.0.1 |
|                      |                              | Status      | In Betrieb  |
|                      |                              |             |             |

- Web User

   Abmedden

   LOGOI System

   LOGOI Manable

   LOGOI TD

   TOR

   geschlossen

   LAN
- → Klicken Sie auf **LOGO! BM**, um das Display der LOGO! im Webbrowser anzuzeigen.

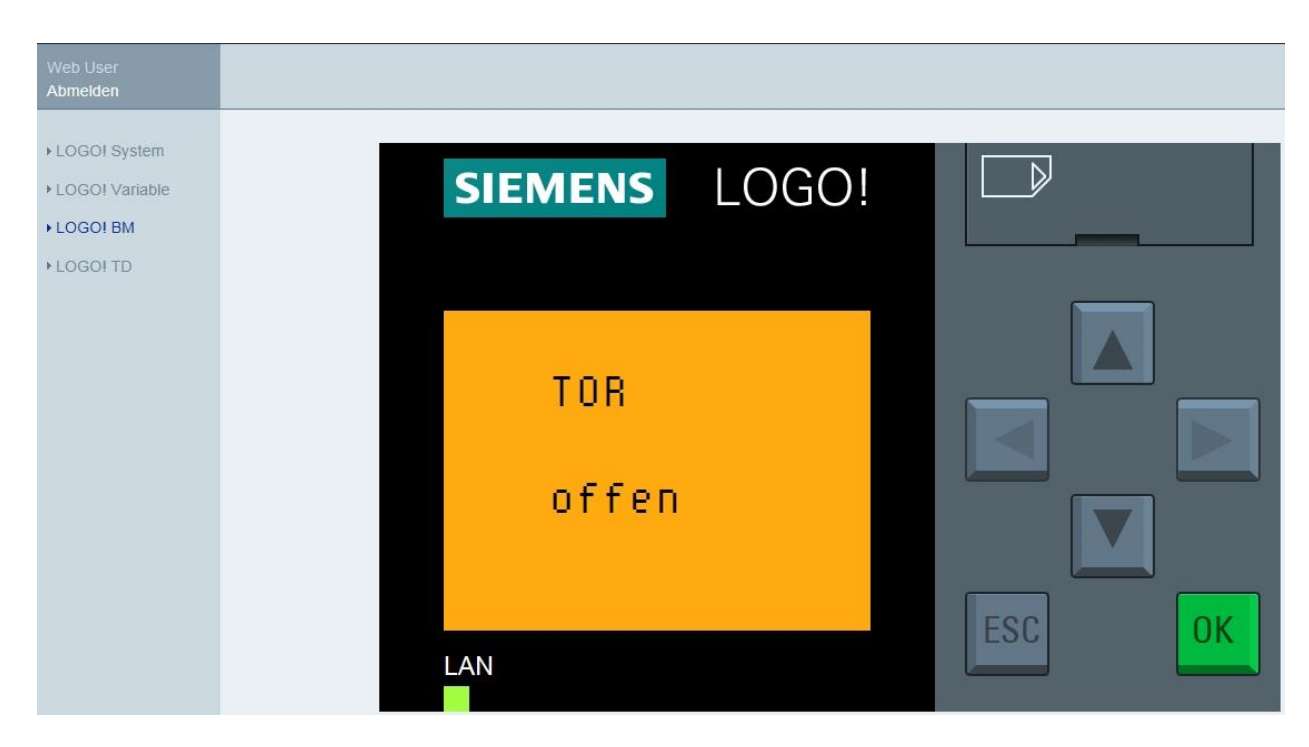

#### Hinweis:

Informieren Sie sich in der Online-Hilfe über die weitere Verwendung der Webansicht.

# 9 Weiterführende Information

Im Ordner "Anleitungen" dieser **Lehrunterlage 900-011** finden Sie weiterführende Informationen zur Programmierung und Handhabung der LOGO, wie z.B. Online-Hilfe, LOGO! Gerätehandbuch und LOGO! Präsentationen, Link siehe unten.

Des Weiteren finden Sie als Orientierungshilfe eine hilfreiche Linksammlung, wie **LOGO! Web Based Training**, Getting Started, Videos, Tutorials, Apps, Handbücher, Programmierleitfaden und Trial Software/Firmware, unter nachfolgendem Link:

www.siemens.com/sce/logo